# Klimrek FAST handleiding voor melkveehouders

Handleiding voor het invullen van de vereenvoudigde klimaatscan voor melkvee

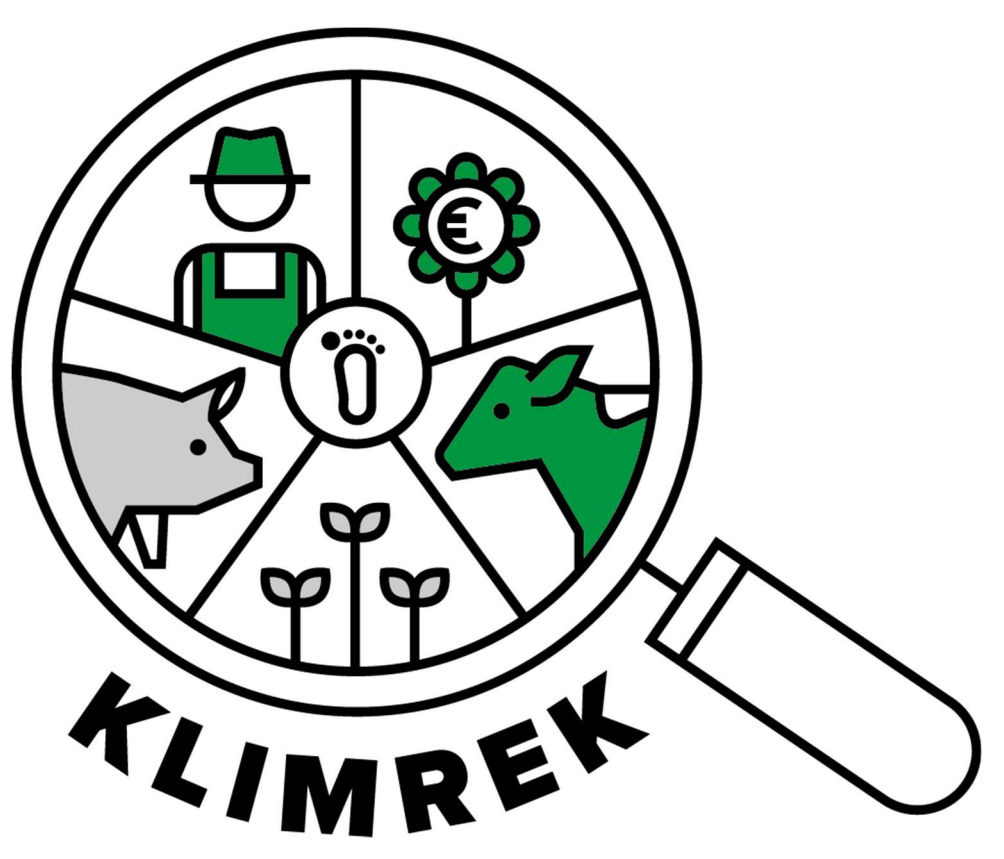

Samengesteld door: ILVO en Boerenbond

Auteurs: Anne-Sophie Sacré en Jana Roels

I.s.m. Veerle Van linden, Reindert Heuts, Anna Demeyer, Patrick Meulemeester

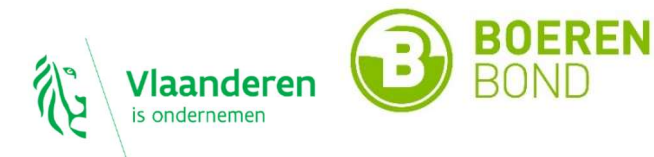

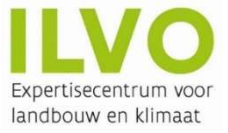

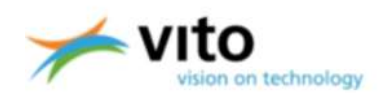

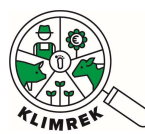

Betaversie

# Versie 2.1 – April 2024

Belangrijke opmerking:

Deze cursus en handleiding is eigendom van het Klimrek project (partners: ILVO, Boerenbond en VITO). Vanwege het auteursrecht is het verboden om dit document (of inhoud ervan) te reproduceren, geheel of gedeeltelijk. Schendingen van het auteursrecht worden vervolgd.

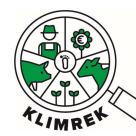

| 1.                         | EEN KLIMAATSCAN: DE VERSCHILLENDE STAPPEN                                                                                                    | 6  |
|----------------------------|----------------------------------------------------------------------------------------------------|----|
| 2.                         | INLOGGEN OP JOUW KLIMREKPORTAAL                                                                                                    | 7  |
| 3.1.                       | . Optie 1: starten van een kopie                                                                                                    | 10 |
| 3.2.                       | . Optie 2: starten van een leeg consult                                                                                                    | 11 |
| 4.                         | AANGEMAAKTE CONSULTS INKIJKEN                                                                                                    | 13 |
| 5.                         | PRAKTISCHE TIPS BIJ HET INVULLEN VAN DE SCAN                                                                                                    | 15 |
| 6.                         | DE KLIMAATSCAN INVULLEN                                                                                                    | 18 |
| 6.1.                       | . Tabblad Algemeen                                                                                                    |    |
| 6.2.                       | . Tabblad Teelten en Rotaties                                                                                                    | 19 |
| 6.3.                       | . Tabblad Voederproductie                                                                                                    | 21 |
| 6.4                        | . Tabblad Inventaris en aankoop                                                                                                    | 25 |
| 6.5.                       | . Tabblad Veebeheer                                                                                                    |    |
| 6.6.                       | . Tabblad Melkbeheer                                                                                                    | 34 |
| 6.7.                       | . Tabblad Mestbeheer                                                                                                    | 36 |
| 6.8                        | . Tabblad Infrastructuur                                                                                                    | 37 |
| 6.9.                       | . Tabblad Energiebeheer                                                                                                    |    |
| 7.                         | IK BEN KLAAR MET VOORBEREIDEN, WAT NU?                                                                                                    |    |
| 7.1.                       | . Contacteer een consulent                                                                                                    |    |
| 7.2.                       | . Keur het consult goed                                                                                                    |    |
| 8.                         | HOE KAN IK AAN DE SLAG MET DE INZICHTEN UIT DE SCAN?                                                                                                    | 42 |
| 9.                         | VEELGESTELDE VRAGEN                                                                                                    | 43 |
| 9.1.<br>T<br><i>4</i><br>N | . Waarom moet ik een DjustConnect account aanmaken om Klimrek te gebruiken?<br>Foegang tot jouw Klimrek portaal<br>Automatische data-invoer in het consult (mits toestemming van de landbouwer)<br>Mogelijkheid tot het delen van het resultaat (mits toestemming van de landbouwer) |    |
| 9.3.                       | . Wat betekenen de verschillende statussen van de scan?                                                                                                    | 44 |
| 9.4.                       | . Waarin verschilt Klimrek FAST van Klimrek?                                                                                                    | 45 |

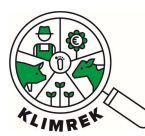

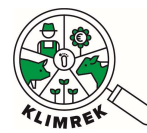

# Inleiding

Klimrek FAST is een vereenvoudigde versie van de <u>Klimrek Klimaatscan</u>. De FAST scan heeft tot doel om jou als melkveehouder een zicht te geven op de klimaatimpact van jouw bedrijf en van de melk die je produceert.

Het verschil tussen Klimrek en Klimrek FAST is dat de FAST scan minder vragen bevat. De FAST-scan omvat daarmee wel alle info die nodig is om een gedetailleerd klimaatimpactberekening te doen, maar onvoldoende informatie om ook bedrijfsspecifiek klimaatadvies op te kunnen baseren. Wil je meer advies bij het resultaat van jouw FAST-scan, dan kan die scan op een eenvoudige manier uitgebreid worden tot een volledige Klimrek-scan. Op basis van die volledige scan kan de klimaatconsulent jou inzicht geven in hoe je het resultaat van de scan kan interpreteren en welke klimaatmaatregelen interessant kunnen zijn voor jouw bedrijf.

Vanaf februari 2024 kan je jouw FAST scan als landbouwer volledig zelf voorbereiden, zodat de klimaatconsulent deze alleen nog moet nakijken, waar nodig aanvullen, en doorrekenen. Die laatste stappen moeten steeds door een opgeleide consulent gebeuren, om een geborgd resultaat te kunnen garanderen.

Deze handleiding legt jou stap voor stap uit hoe je jouw Klimrek FAST scan voorbereidt en welke stappen achteraf nog nodig zijn om de scan af te werken en welke opties je achteraf hebt om bijkomend advies aan te vragen.

Heb je na het lezen van deze handleiding toch nog vragen over het gebruik of invullen van de scan, dan kan je terecht bij jouw klimaatconsulent of zuivelaar. Bekijk ook zeker de <u>Veelgestelde vragen</u> achteraan in deze handleiding.

Voor inhoudelijke vragen over Klimrek kan je terecht bij jouw klimaatconsulent of kijk op <u>www.klimrekproject.be</u> voor meer achtergrond informatie en tips.

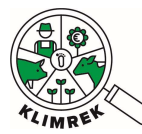

## 1. Een klimaatscan: de verschillende stappen

Vanaf 2024 kan je jouw Klimrek klimaatscan zelf voorbereiden. Dit houdt in dat je kan inloggen op jouw Klimrek portaal en daar – eventueel vertrekkend van een kopie van een afgelopen klimaatscan- zelf de gevraagde gegevens in jouw scan kan beginnen invullen. Nazicht en berekening door een klimaatconsulent is altijd nodig, dus heb je vragen of onderdelen die je nog niet kan invullen, dan zal de klimaatconsulent jou daarbij helpen.

Hoe gaat het in z'n werk?

 Jij bereidt de klimaatscan voor. Deze handleiding loodst jou door de volledige vragenlijst en werking van de tool (<u>www.scan.klimrekproject.be</u>). Je kan zelf kiezen in welke mate je de scan voorbereidt. Hoe meer je zelf voorbereidt, hoe minder werk de klimaatconsulent nog zal hebben (wat de kost van de scan kan drukken).

**TIP**: Denk eraan om tijdens het invullen de bestanden waaruit je gegevens haalt, te uploaden in de scan (zie paragraaf 5). Zo kan de klimaatconsulent vlot nagaan of de ingegeven gegevens juist zijn.

- 2. Ben je klaar met voorbereiden? Contacteer dan een klimaatconsulent. De volledige lijst van opgeleide klimaatconsulenten vind je op de <u>Klimrek website</u> (www.klimrekproject.be/consulentendatabank/melkvee).
- 3. De klimaatconsulent bekijkt jouw voorbereiding en vult de scan verder aan tijdens een bedrijfsbezoek.
- 4. De klimaatconsulent vraagt jou om de ingevulde gegevens nog eens na te kijken. Is alles correct? Dan kan je de scan accepteren.
- 5. De klimaatconsulent rekent de scan door en finaliseert het resultaat voor dit boekjaar.
- 6. Gaf je jouw zuivelaar via DjustConnect toestemming om bepaalde gegevens over de scan in te kijken, dan wordt die info na de finalisatiestap naar de zuivelaar doorgestuurd.
- Interesse in bijkomend advies rond hoe je met de resultaten van de scan aan de slag kan gaan? Dan kan je in een uitgebreid klimaattraject stappen. Meer informatie vind je in paragraaf 8 van deze handleiding en op de <u>Klimrek website</u> (www.klimrekproject.be/meedoen/mv-traject-wat-teverwachten).

Hieronder vind je alle info die je nodig hebt voor stap 1, de voorbereiding van de scan. Heb je vragen? Dan kan je altijd terecht bij jouw klimaatconsulent of zuivelaar.

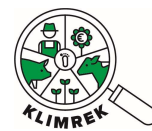

Klimrek FAST melkvee – Handleiding voor landbouwers- versie maart 2024

### 2. Inloggen op jouw Klimrekportaal

Voor het invullen van de Klimrek FAST scan surf je naar <u>https://scan.klimrekproject.be</u>. Volg onderstaande stappen om in te loggen.

**Stap 1:** Maakt een DjustConnect account aan (dit is gratis). Heb je al een DjustConnect account? Ga dan meteen naar stap 2.

Meer informatie over waarom je voor het gebruik van Klimrek een DjustConnect account moet aanmaken, vind je in paragraaf 9.1.

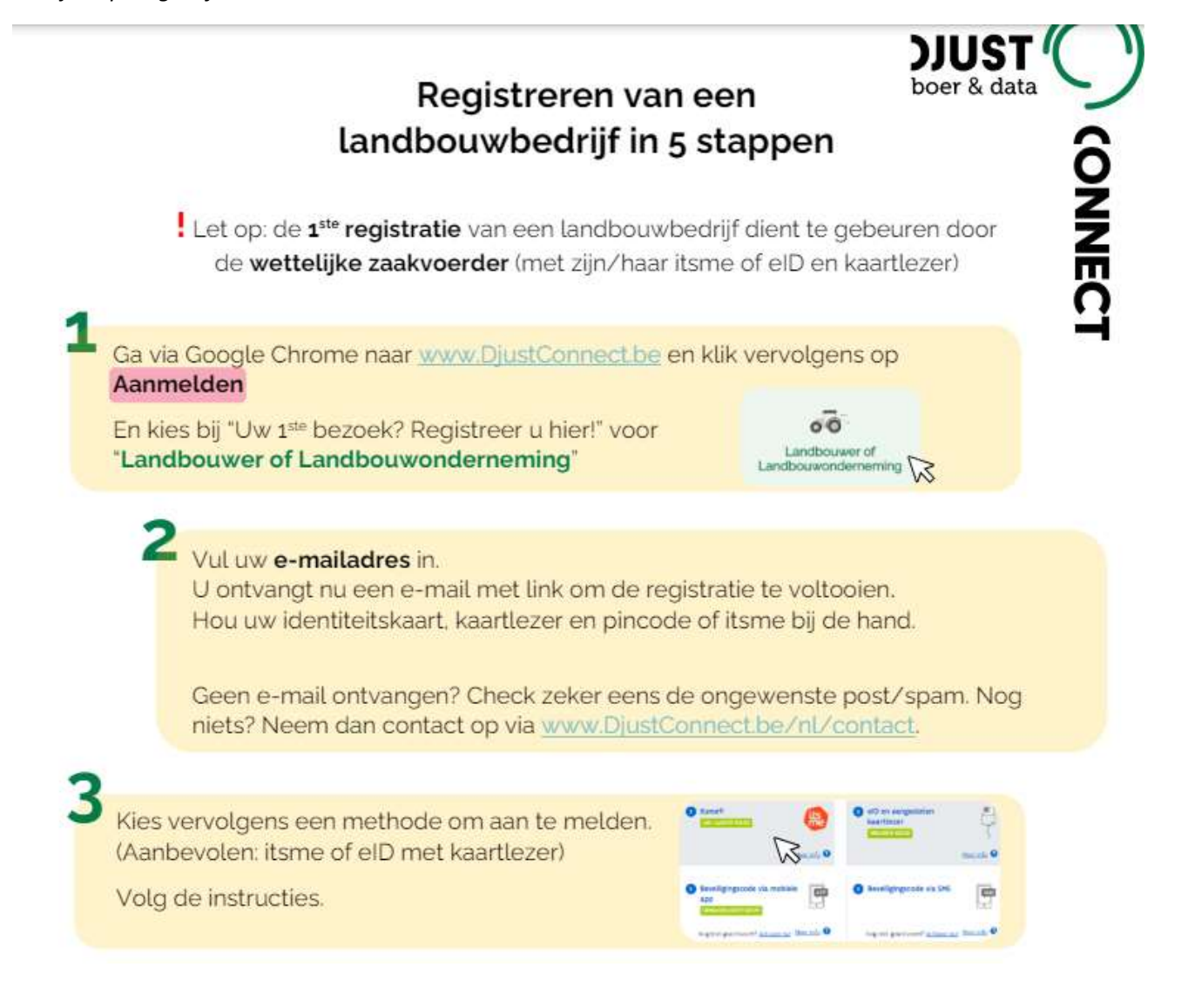

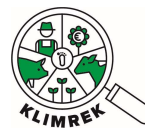

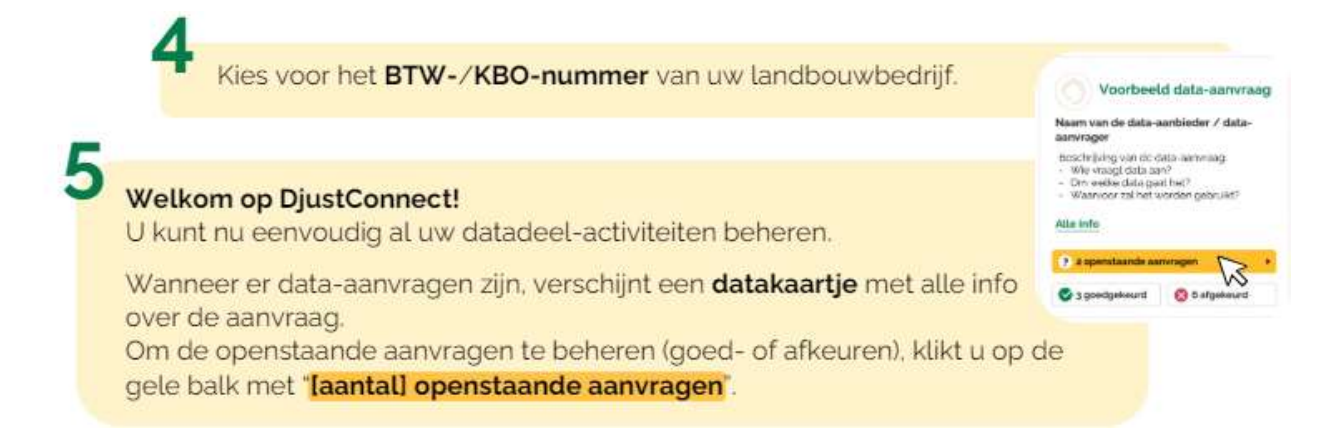

Heb je een vraag rond DjustConnect? Bel de DjustConnect helpdesk op +32 478 43 68 26 of mail naar info@DjustConnect.be.

**Stap 2:** Surf naar <u>https://scan.klimrekproject.be/</u> en klik op het DjustConnect logo om in te loggen.

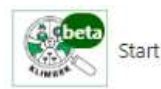

Inloggen

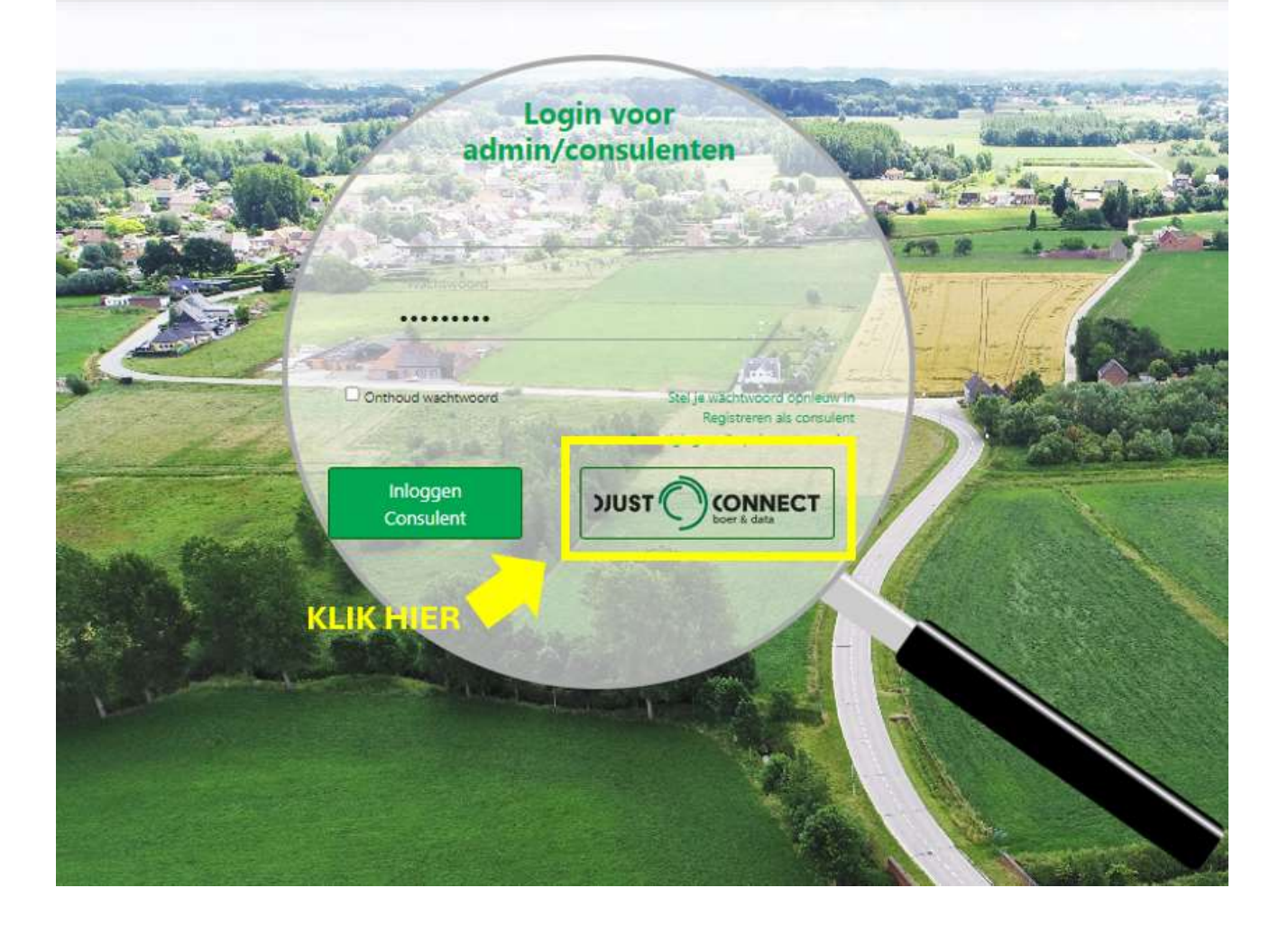

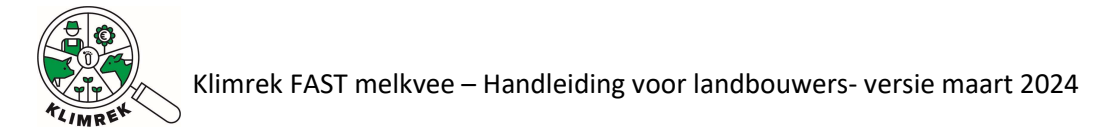

Stap 3: Meld je op 1 van de voorgestelde manieren aan.

| Vlaanderen    |                                                                                                    |
|---------------|----------------------------------------------------------------------------------------------------|
|               | DJUSTCONNECT                                                                                                    |
|               | Kies hieronder hoe u wil aanmelden. Klik op "meer info" voor uitleg over die manier van aanmelden. Klik op de knop   "hulp nodig?" (rechts) voor veelgestelde vragen over aanmelden of om contact op te nemen met de helpdesk.     Itsme®   Uw LAATSTE KEUZE   Meer info ?     Meer info ?     Meer info ? |
|               | Sevelligingscode via mobiele app       Image: Certaix Coll KSTE KEVE         Nog niet geactiveerd? Activeer nu! Meer info       Mog niet geactiveerd? Activeer nu! Meer info                                                                                                    |
| Vlaanderen OV | VER VLAANDEREN BE   DISCLAIMER   TOEGANKELIJKHEID                                                                                                    |

**Stap 4**: Wanneer je voor de eerste keer inlogt op jouw Klimrekportaal, zal je gevraagd worden om akkoord te gaan met de gebruiks- en privacyvoorwaarden. Je kan deze voorwaarden ten allen tijde nalezen op volgende webpagina: <u>https://scan.klimrekproject.be/Home/Privacy</u>.

Stap 4: Je hebt nu toegang tot jouw persoonlijke Klimrek portaal.

| Start          | Dashboard               |               | Gebruiker:                               |             | Afmelden               |
|----------------|-------------------------|---------------|------------------------------------------|-------------|------------------------|
| Startpagina    | a landbouwer            |               |                                          |             |                        |
| Bedrijfsnaam 🍦 | Start boekja 🍦          | Datum consult | Status 🔶                                 | Bestanden 🔶 |                        |
| ILVO           | 1/1/2021 12:00:00<br>AM | 14 Sep 2022   | Gefinaliseerd<br>10/7/2022 9:30:25<br>AM |             | Overzicht<br>Dashboard |

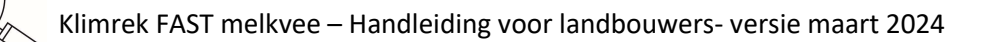

## 3. Een klimaatscan starten

Om een klimaatscan te starten, heb je 2 opties:

- **Opties 1: starten van een kopie** van de meest recente, afgewerkte klimaatscan voor jouw bedrijf. Kies deze optie als je al eerder een klimaatscan liet invullen. Zo kan je de toen ingevulde gegevens aanpassen i.p.v. alles opnieuw te moeten invullen.
- **Optie 2: starten van een lege klimaatscan**. Kies deze optie wanneer je nog nooit eerder een klimaatscan liet invullen of wanneer je niet wenst verder te werken op een kopie van een vorige klimaatscan.

#### 3.1. Optie 1: starten van een kopie

Vulde je vorig jaar ook al een klimaatscan in? Dan kan je voor het invullen van de klimaatscan voor dit jaar starten van een kopie. Op die manier hoef je zaken die weinig veranderen niet opnieuw in te geven. Doorheen deze handleiding vind je in de gele kaders telkens terug waarop je moet letten als je van een kopie vertrekt.

Om een kopie te maken volg je volgende stappen:

- 1. Ga naar <u>de startpagina</u>. Je kan je startpagina ten allen tijde bereiken door op het Klimrek logo links bovenaan de webpagina te klikken.
- 2. Klik op de knop "Meest recente consult dupliceren voor ...".

| Start                        | Dashboard                                  |                                                       |                              | Gebruiker:          |                                            | Afmelde                |
|------------------------------|--------------------------------------------|-------------------------------------------------------|------------------------------|---------------------|--------------------------------------------|------------------------|
| tartpagin                    | a landbouwer<br>ult voor (Kies bedrijf)    |                                                       |                              | 0262172             | 489                                        | *                      |
| Hieronder st<br>Bedrijfsnaam | aan de klimaatscans opge<br>Start boekja 🕴 | lijst die op jouw bedrijf werc<br>",<br>Datum consult | den afgenomen<br>dashboard". | . Bekijk de ingevo  | berde data via "Overzicht" en<br>Bestanden | het resultaat via      |
|                              |                                            | + Meest recente standaa                               | rdconsult dupli              | ceren voor 0262     | 172489                                     |                        |
| ILVO                         | 1/1/2021 12:00:00<br>AM                    | 14 Sep 2022                                           | Ri<br>Sep 26 2               | eview<br>023 8:20AM | Accepteer consult<br>Weiger consult        | Overzicht<br>Dashboard |

3. Er verschijnt een pop-up met de vraag of je het consult wil dupliceren. Klik op "Ok".

|                                         |    | ×         |
|-----------------------------------------|----|-----------|
| U dupliceert mogelijks een consult voor |    |           |
|                                         | OK | Annuleren |

4. Je komt meteen in het gekopieerde consult terecht en moet daarin jouw gegevens aanpassen. Start met het aanpassen van het boekjaar: dit jaar vul je de scan in voor **boekjaar 2023**. Klik op "Opslaan".

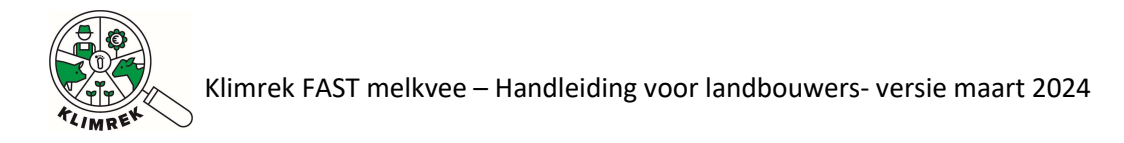

| KBO: 026217248   | 39                  |                       |                         | ILVO              |            | 14                      |                | 202                         |
|------------------|---------------------|-----------------------|-------------------------|-------------------|------------|-------------------------|----------------|-----------------------------|
| Algemeen         | Teelten en rotaties | <b>Sewasproductie</b> | Inventaris<br>& Aankoop | <b>V</b> eebeheer | Melkbeheer | <b>de</b><br>Mestbeheer | Infrastructuur | <b>B</b> y<br>Energiebeheer |
| Algem            | een                 |                       |                         |                   |            |                         |                |                             |
| (BO*             |                     | 0262172489            |                         |                   |            |                         |                |                             |
| 3edrijfsnaam     |                     | ILVO                  |                         |                   |            |                         |                |                             |
| 3io of bio in om | schakeling? •       |                       |                         | X                 |            |                         |                |                             |
| Start boekjaar•  |                     | 10/01/2023            |                         |                   |            |                         |                | e                           |
| Datum consult•   |                     | 10/01/2024            |                         |                   |            |                         |                | e                           |
| Opmerkingen      |                     |                       |                         |                   |            |                         |                |                             |
|                  |                     |                       |                         |                   |            |                         |                |                             |
|                  |                     |                       |                         |                   |            |                         |                |                             |
|                  |                     |                       |                         |                   |            |                         |                |                             |
|                  |                     |                       |                         |                   |            |                         |                |                             |
|                  |                     |                       |                         |                   |            |                         |                |                             |

#### 3.2. Optie 2: starten van een leeg consult

Als je nog nooit eerder een klimaatscan invulde of liet invullen, dan moet je starten van een leeg consult. Volg daarvoor onderstaande stappen

- 5. Ga daarvoor naar de startpagina. Je kan je startpagina ten allen tijde bereiken door op het Klimrek logo links bovenaan de webpagina te klikken.
- 6. Op de startpagina selecteer je het gewenste kbo in de dropdown (=het kbo van jouw melkveebedrijf) en klik je op de knop "Nieuw consult".

| Start Dashboard                                                            | Gebruiker: | Afmelden |
|----------------------------------------------------------------------------|------------|----------|
| Startpagina landbouwer           Nieuw consult         voor (Kies bedrijf) | 0262172489 | •        |

 Je komt op onderstaande pagina terecht. Dit is de 1<sup>e</sup> pagina van de vragenlijst. Om het consult op te starten, vul je de juiste startdatum van het boekjaar in. Dit is het jaar waarvoor je de scan in zal vullen.
 Let op: het boekjaar moet altijd in het verleden liggen! Dit jaar zal je de scan invullen voor jaar 2023.

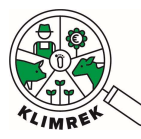

| Algemeen<br>KBO 0262172489<br>Bedrijfsnaam ILVO<br>Bio of bio in omschakeling? •<br>Start boekjaar 01/01/2023 |  |  |   |
|----------------------------------------------------------------------------------------------------|--|--|---|
| KBO 0262172489<br>Redrijfsnaam ILVO<br>Nio of bio in omschakeling? •<br>itart boekjaar 01/01/2023             |  |  |   |
| iedrijfsnaam ILVO<br>io of bio in omschakeling? •<br>tart boekjaar • 01/01/2023                               |  |  |   |
| io of bio in omschakeling? * tart boekjaar* 01/01/2023                                                        |  |  |   |
| tart boekjaar* 01/01/2023                                                                                     |  |  |   |
|                                                                                                    |  |  |   |
| Patum consult<br>09/02/2024                                                                                   |  |  | 0 |
| Opmerkingen                                                                                                   |  |  |   |

8. Klik daarna op "Maken". Na het klikken op "Maken" is jouw consult opgeslagen. Je zal zien dat de knop veranderd is in "Opslaan".

| Bio of bio in omschakeling?  Start boekjaar* 10/01/2023 |
|---------------------------------------------------------|
| Start boekjaar* 10/01/2023                              |
|                                                         |
| Datum consult  10/01/2024                               |
| Opmerkingen                                             |

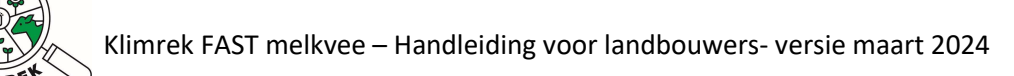

### 4. Aangemaakte consults inkijken

Je kan het invullen van een consult ten allen tijde onderbreken en terug opstarten. Jouw openstaande consult vind je terug op de startpagina.

| laripagina         | landbouwer                            |                                              |                              |                               |                        |
|--------------------|---------------------------------------|----------------------------------------------|------------------------------|-------------------------------|------------------------|
| Nieuw consult      | voor (Kies bedrijf)                   |                                              | 0262172                      | 489                           |                        |
| Hieronder staan    | n de klimaatscans opgel               | ijst die op jouw bedrijf werden              | n afgenomen. Bekijk de ingev | oerde data via "Overzicht'    | " en het resultaat via |
|                    |                                       | "das                                         | shboard".                    |                               |                        |
|                    | · · · · · · · · · · · · · · · · · · · |                                              |                              |                               |                        |
|                    |                                       |                                              |                              |                               |                        |
|                    |                                       |                                              |                              |                               |                        |
|                    |                                       |                                              |                              | Zoeken                        |                        |
| Bedrijfsnaam 🍦 S   | Start boekja 💠                        | Datum consult                                | ♦ Status ♦                   | Zoeken                        | -A                     |
| Bedrijfsnaam 💠 S   | Start boekja 🕴                        | Datum consult                                | Status A                     | Zoeken<br>Bestanden           | ¢                      |
| Bedrijfsnaam 🏼 🌢 S | Start boekja 🕴                        | Datum consult<br>+ Meest recente standaardc  | Status                       | Zoeken<br>Bestanden           | ¢                      |
| Bedrijfsnaam 🍦 S   | Start boekja 🕴                        | Datum consult<br>+ Meest recente standaardc  | Status                       | Zoeken<br>Bestanden<br>172489 | ¢                      |
| Bedrijfsnaam 0 S   | Start boekja \$                       | Datum consult<br>+ Meest recente standaardco | Status     Status     Status | Zoeken<br>Bestanden<br>172489 | ¢                      |

1. Om het consult verder aan te vullen, klik je op "Wijzigen".

| Start        | Dashboard                |                                                       | Gebruiker:                                                                                                    |                              | Afmelde                |
|--------------|--------------------------|-------------------------------------------------------|----------------------------------------------------------------------------------------------------|------------------------------|------------------------|
| tartpagin    | a landbouwer             |                                                       |                                                                                                    |                              |                        |
| Nieuw cons   | ultvoor (nes bearg)      |                                                       | 02621724                                                                                                    | 489                          | i <b>▼</b>             |
| Hieronder st | aan de klimaatscans opge | lijst die op jouw bedrijf werden                      | afgenomen. Bekijk de ingevo                                                                                                    | erde data via "Overzicht'    | " en het resultaat via |
|              |                          | "dasl                                                 | hboard".                                                                                                    |                              |                        |
|              |                          | "dasl                                                 | hboard".                                                                                                    |                              |                        |
|              |                          | "dasl                                                 | hboard".                                                                                                    | Zoeken                       |                        |
| edrijfsnaam  | Start boekja 🕴           | "dasi<br>Datum consult                                | hboard".                                                                                                    | Zoeken<br>Bestanden          | •                      |
| Sedrijfsnaam | Start boekja 🗍           | "dasl<br>Datum consult<br>+ Meest recente standaardco | Important       Important       Important | Zoeken<br>Bestanden<br>72489 | ¢                      |
| ledrijfsnaam | Start boekja 🛊           | "dasl<br>Datum consult<br>+ Meest recente standaardco | board".      Status      onsult dupliceren voor 02621      Landbouwer      boundt                                                                                                    | Zoeken<br>Bestanden<br>72489 | ¢                      |

2. Er verschijnt een popup venster "Opgelet uw wijzigt consult voor bedrijf...". Klik op Ok.

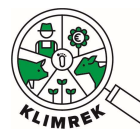

|                                                 |    | ×         |
|-------------------------------------------------|----|-----------|
| Opgelet u wijzigt consult voor bedrijf:<br>2023 |    | boekjaar  |
|                                                 | ОК | Annuleren |

3. Door op die knop te klikken, kom je terug in de vragenlijst terecht, waarin je via de tabbladen de jouw bedrijfsinformatie kan invullen :

| (BO: 0262172489               |                       |                          | ILVO              |            |                        |                | 202           |
|-------------------------------|-----------------------|--------------------------|-------------------|------------|------------------------|----------------|---------------|
| Algemeen Teelten en rotaties  | <b>Sewasproductie</b> | Inventaris<br>8. Aapkoop | <b>V</b> eebeheer | Melkbeheer | <b>A</b><br>Mestbeheer | Infrastructuur | Energiebeheer |
| Algemeen                      |                       |                          |                   |            |                        |                |               |
| KBO*                          | 0262172489            |                          |                   |            |                        |                |               |
| Bedrijfsnaam                  | ILVO                  |                          |                   |            |                        |                |               |
| Bio of bio in omschakeling? 🔹 |                       |                          | X                 |            |                        |                |               |
| Start boekjaar*               | 10/01/2023            |                          |                   |            |                        |                | e             |
| Datum consult*                | 10/01/2024            |                          |                   |            |                        |                | Ē             |
| Opmerkingen                   |                       |                          |                   |            |                        |                |               |
|                               |                       |                          |                   |            |                        |                |               |
|                               |                       |                          |                   |            |                        |                |               |
|                               |                       |                          |                   |            |                        |                |               |
|                               |                       |                          |                   |            |                        |                |               |
|                               |                       |                          |                   |            |                        |                |               |

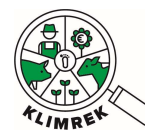

### 5. Praktische tips bij het invullen van de scan

#### Knoppen, pop-ups en invulvelden

De vragenlijst is opgedeeld in verschillende tabbladen. Je kan van het ene naar het andere tabblad gaan door op de icoontjes te klikken:

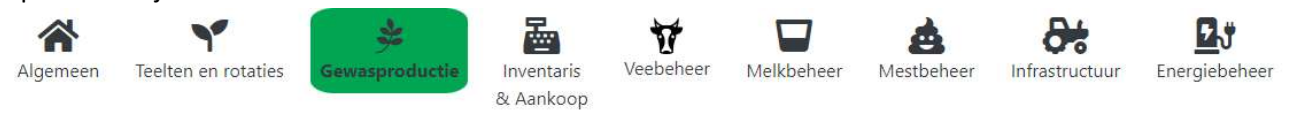

In de vragenlijst vind je verschillende manieren om data in te voeren, afhankelijk van wat gevraagd wordt:

Open invulvelden, waarin je zelf gegevens kan intypen: Kuilnaam

#### Keuzelijsten voor eenheden

Achter velden zoals opbrengsten, vet- en eiwitgehalte melk etc. zie je een wit i.p.v. grijs ingekleurde eenheid staan. Bij deze velden kan je zelf de eenheid selecteren waarin je de waarde wil ingeven.Bijvoorbeeld: kg DS/ha 🗢 g/kg Droge Stof versus

Bijvoorbeeld: Voor de verkochte opbrengst van teelten kan je volgende opties openklikken:

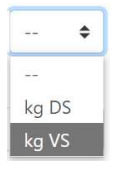

Keuzelijsten, deze bevatten standaardlijsten (vb. met meststoffen) waaruit je kan selecteren. In deze lijsten kan je zoeken door de gewenste waarde te typen:

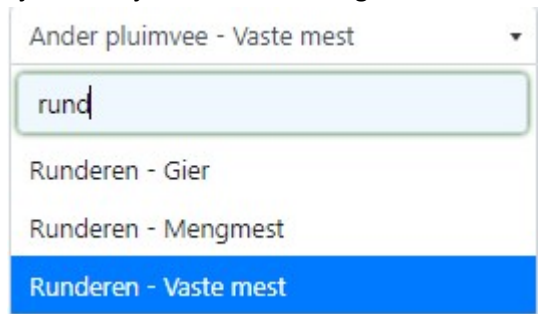

Aan- of afvink mogelijkheden

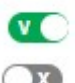

Aangevinkte slider. Wijzig door op de slider te klikken.

X

Uitgevinkte slider. Wijzig door op de slider te klikken.

Knoppen die doorlinken naar nieuwe invulvelden

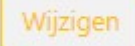

Verplichte velden worden aangeduid met een rood sterretje '\*'.

Om de tool te gebruiken, heb je een stabiele internetverbinding nodig. Zorg dat je jouw gegevens regelmatig opslaat. Dit kan via de knop "opslaan" of "wijzigen" of door CTRL+S te klikken.

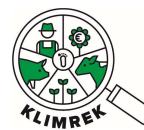

Klimrek FAST melkvee – Handleiding voor landbouwers- versie maart 2024

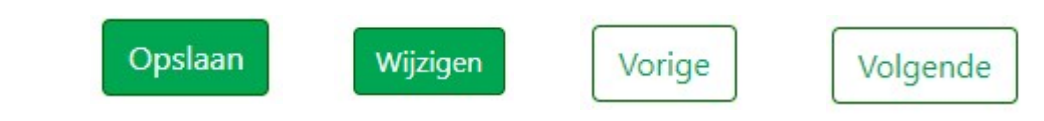

Lees pop-upvensters aandachtig om verlies van gegevens te voorkomen:

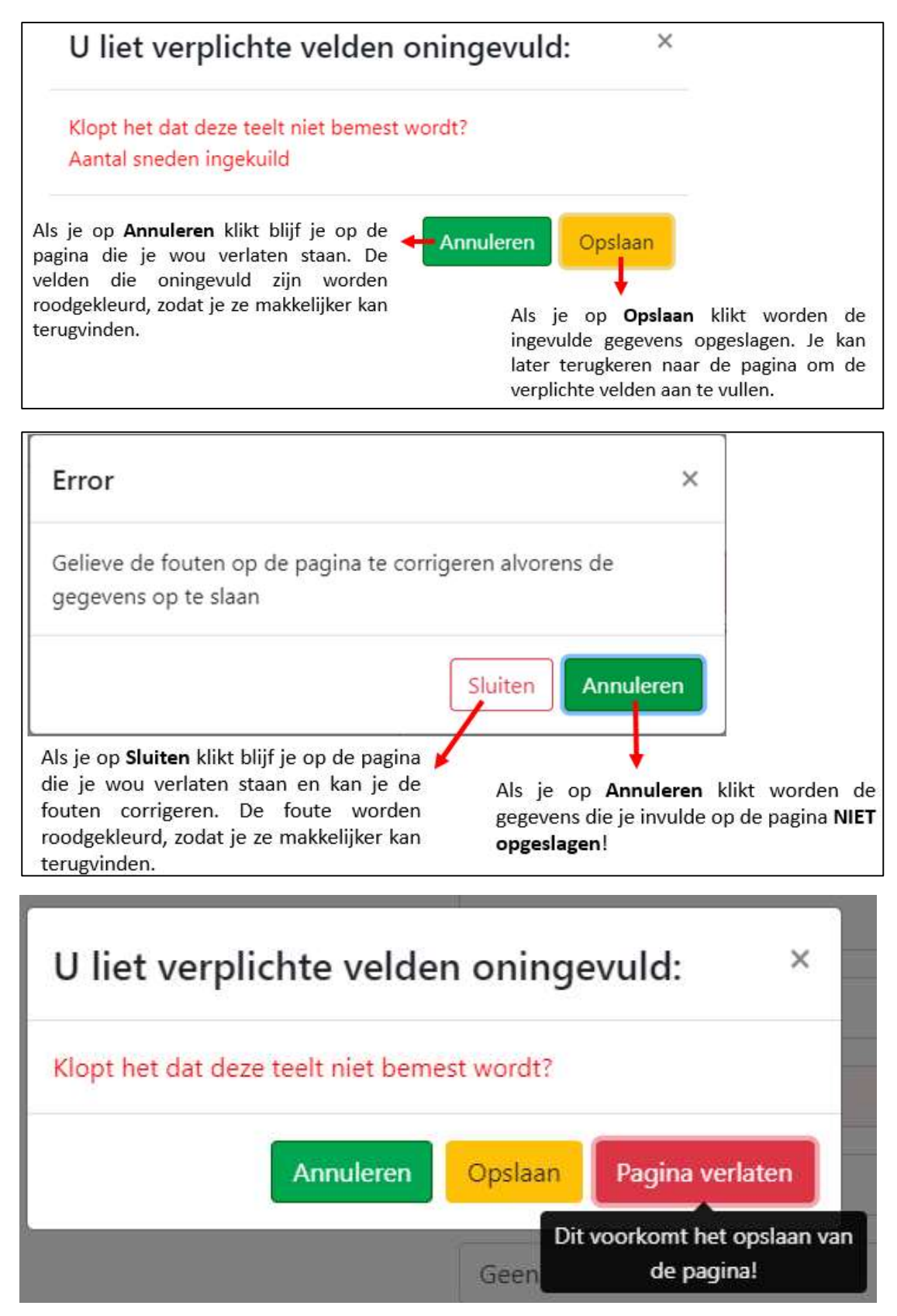

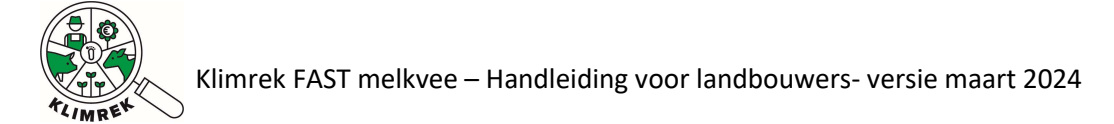

Verlies je jouw internetconnectie tijdens het invullen? Herstel dan eerst de verbinding, klik op de Terug-pijl in de browser en lees aandachtig de popups:

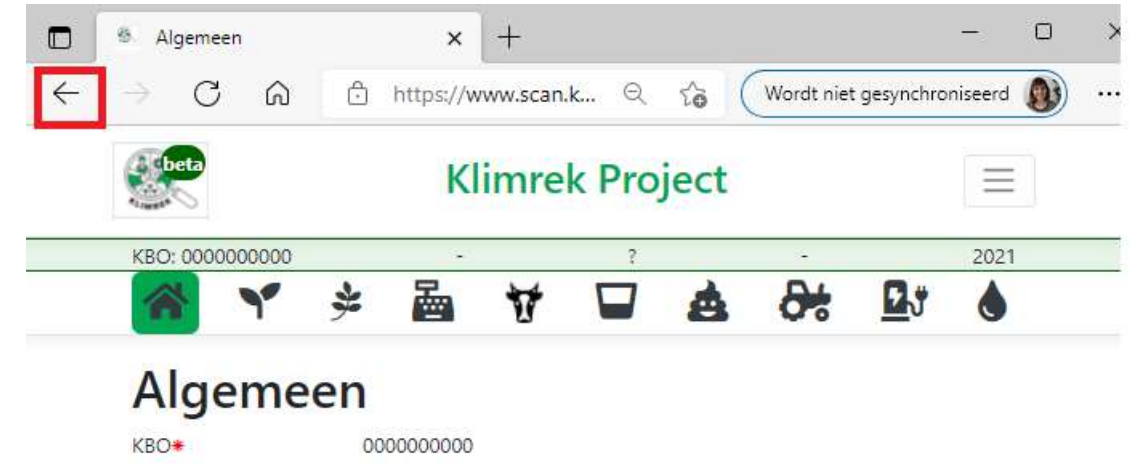

Op elk tabblad vind je een **opmerkingenveld** terug. Hierin vind je (in een kopie) de notities van de consulent terug. Via het opmerkingenveld kan je zaken intypen die je aan de consulent wil meegeven.

#### Bronbestanden opladen

Om borging van de resultaten te garanderen, vragen we aan om steeds alle databronnen te uploaden waaruit je data haalde die je ingaf in de scan. Bestande uploaden doe je op de startpagina via de knop "Naar bestanden". Daar upload je een bestand, selecteer je de juiste bestandscategorie en geef je het bestand een naam.

| Start Start    | Dashboard                              |                                       | Geb                                   | oruiker:            |                    | Afmelden              |
|----------------|----------------------------------------|---------------------------------------|---------------------------------------|---------------------|--------------------|-----------------------|
| Startpagin     | a landbouwer                           |                                       |                                       | )262172489          |                    | •                     |
| Hieronder st   | aan de klimaatscans <mark>o</mark> pge | ilijst die op jouw bedrijf werd<br>"c | en afgenomen. Bekijk d<br>Jashboard". | e ingevoerde data v | via "Overzicht" en | het resultaat via     |
| Bedrijfsnaam 🕴 | Start boekja 🗘                         | Datum consult                         |                                       | ÷ Bes               | Zoeken<br>tanden   | ÷                     |
|                | 1                                      | + Meest recente standaar              | dconsult dupliceren vo                | or 0262172489       |                    |                       |
| ILVO           | 1/10/2023 12:00:00<br>AM               | 10 Jan 2024                           | Gestart<br>1/10/2024 5:31:2<br>PM     | I 🎜 Naa             | r bestanden 🛛      | Overzicht<br>Wijzigen |

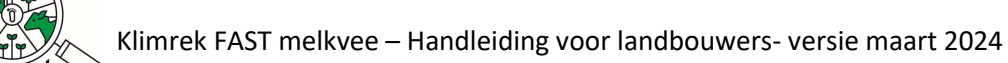

### 6. De klimaatscan invullen

Klimrek geeft jou als landbouwer de optie om de klimaatscan volledig voor te bereiden zonder tussenkomst van de consulent. Op die manier moet de consulent de scan enkel nog nakijken en doorrekenen, wat de werkuren van de consulent en dus ook de kost van de scan beperkt.

#### Kan je niet alles invullen of zit je ergens vast? Dan kan jou klimaatconsulent je hierbij verder helpen.

Hieronder vind je per tabblad terug welke info op welke manier moet worden ingegeven.

6.1. Tabblad Algemeen

| Algemeen        | Y<br>Teelten en rotaties | 🔌<br>Gewasproductie | Inventaris<br>& Aankoop | Veebeheer | Melkbeheer | Mestbeheer | Infrastructuur | Energiebeheer |   |
|-----------------|--------------------------|---------------------|-------------------------|-----------|------------|------------|----------------|---------------|---|
| Alger           | neen                     |                     |                         |           |            |            |                |               |   |
| KBO.            |                          | 0262172489          |                         |           |            |            |                |               |   |
| Bedrijfsnaam    |                          | ILVO                |                         |           |            |            |                |               |   |
| Bio of bio in o | mschakeling? •           |                     |                         |           |            |            |                |               |   |
| Start boekjaar  | •                        | 02/02/202           | 3                       |           |            |            |                |               | 0 |
| Datum consul    | t•                       | 02/02/202           | 4                       |           |            |            |                |               |   |
| Opmerkingen     |                          |                     |                         |           |            |            |                |               |   |
| 1               |                          |                     |                         |           |            |            |                |               |   |
| Ondana          |                          |                     |                         |           |            |            |                |               |   |

Op dit tabblad worden algemene bedrijfsgegevens en gegevens over de scan verzameld.

| Vraag                      | Toelichting                                                                              |
|----------------------------|------------------------------------------------------------------------------------------|
| КВО                        | Het KBO wordt overgenomen uit jouw DjustConnectaccount en inschrijving                   |
|                            | door de consulent. Komen deze gegevens niet overeen met deze van jouw                    |
|                            | bedrijf? Neem dan contact op met jouw consulent of zuivelaar.                            |
| Bedrijfsnaam               | Bereid je voor de 1 <sup>e</sup> keer een klimaatscan voor, dan zie je hier opnieuw jouw |
|                            | KBO staan. Kwam er al eens een consulent langs? Dan verschijnt hier jouw                 |
|                            | bedrijfsnaam.                                                                            |
| Bio of bio in omschakeling | Klik op de slider wanneer je een bio-melkveebedrijf of melkveebedrijf in                 |
|                            | omschakeling naar bio-landbouw hebt.                                                     |
| Niet-biologische stromen   | Klikte je de slider aan, dan verschijnt deze vraag. Selecteer welke niet-bio             |
|                            | stromen nog op het melkveebedrijf gebruikt worden.                                       |
| Start boekjaar             | Je vult de klimaatscan steeds in voor het afgelopen jaar. Vul de startdatum              |
|                            | van dit boekjaar in (vb. 1/01/2023).                                                     |
| Datum consult              | Deze datum wordt automatisch ingesteld op de datum waarop je de nieuwe                   |
|                            | scan startte en kan je laten staan.                                                      |
| Opmerkingen                | Info of bedenkingen voor de consulent kan je hier noteren.                               |

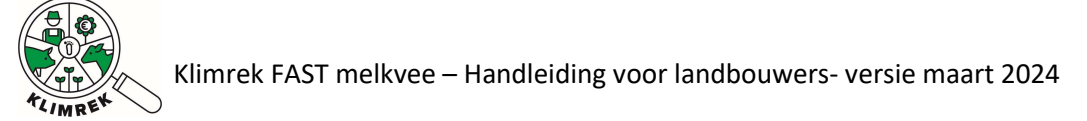

#### 6.2. Tabblad Teelten en Rotaties

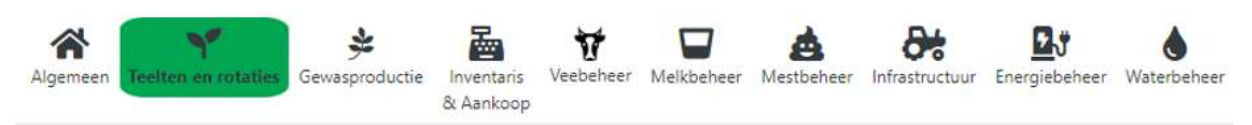

# Teelten en rotaties

#### Teelten

| reality                | Teeltinfo                               | Oppervlakte               | Specifieke rotatie                     |                                      |
|------------------------|-----------------------------------------|---------------------------|----------------------------------------|--------------------------------------|
|                        |                                         | Geen result               | aten gevonden                          |                                      |
| Grasland (60)          | Blijvend + beweid                       | Oppervlakte ha            | Teeltinfo                              | + Teelt toevoegen                    |
| Opmerkingen teelten &  | rotaties:                               |                           |                                        |                                      |
| +                      | · · · · · · · · · · · · · · · · · · ·   | +                         | +                                      | •                                    |
| 1. Teelt<br>selecteren | 2. Beheer<br>selecteren bij<br>grasland | 3. Oppervlakte<br>ingeven | 4. Optioneel<br>extra info<br>invullen | 5. Klik om<br>teelt toe te<br>voegen |

In dit tabblad lijst je alle teelten op die aan het melk- en jongvee gevoederd worden. Splits teelten verder op i.f.v. hun management. Vb. wordt 5 van de 20 ha gras beweid en de rest gemaaid? Geef deze arealen dan als 2 afzonderlijke teelten in. Wordt voor 2 van de 10 ha mais een groenbedekker gezaaid? Splits deze dan ook op. Ga analoog tewerk voor verschillen in opbrengst, oogstwijze (korrel vs. GPS), irrigatie of bemesting.

Het is belangrijk om teelten in deze fase **zo nauwkeurig mogelijk te differentiëren**, aangezien deze onderverdeling de basis vormt voor het verzamelen van teeltgegevens in het tabblad Gewasproductie.

**TIP**: Heb je een kleine fout gemaakt bij het ingeven van de teeltnaam, het beheer, de oppervlakte of teeltinfo? Deze velden kan je dit in het tabblad "Voederproductie" nog aanpassen.

#### Voor wie start van een kopie

Zijn er dit boekjaar extra teelten bij gekomen? Geef deze dan in met het juiste beheer, areaal en de juiste teeltinfo. Het aanpassen van de arealen, beheer of teeltinfo van de teelten die reeds in de tabel staan ingevuld, kan je in het volgende tabblad (Gewasbeheer) doen.

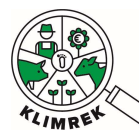

| Vraag            | Toelichting                                                                          |
|------------------|--------------------------------------------------------------------------------------|
| Teelt            | Selecteer een teelt uit de dropdown onderaan de 1 <sup>e</sup> kolom. Om de dropdown |
|                  | snel te doorzoeken, kan je de teeltnaam of -code uit de verzamelaanvraag             |
|                  | beginnen typen.                                                                      |
| Beheer           | Bij het aanklikken bepaalde teelten zal je één van de volgende opties moeten         |
|                  | aanduiden:                                                                           |
|                  | <ul> <li>Blijvend + beweid</li> </ul>                                                |
|                  | <ul> <li>Blijvend + gemaaid</li> </ul>                                               |
|                  | <ul> <li>Blijvend + beweid + gemaaid</li> </ul>                                      |
|                  | <ul> <li>Tijdelijk + beweid</li> </ul>                                               |
|                  | <ul> <li>Tijdelijk + gemaaid</li> </ul>                                              |
|                  | <ul> <li>Tijdelijk + beweid + gemaaid</li> </ul>                                     |
|                  | ▲ Definitie blijvend grasland: "Grasland dat meer dan 5 jaar op hetzelfde            |
|                  | perceel aanligt en nooit in rotatie zit met akkerland. Het grasland kan              |
|                  | wel gescheurd en heringezaaid worden."                                               |
| Oogstwijze       | Verschijnt enkel bij granen en oliehoudende zaden. Kies hier voor 'korrel' of        |
|                  | 'GPS' (gehele plant silage) i.f.v. de oogstwijze.                                    |
| Teeltinfo        | Geef de teelt een eigen, herkenbare naam. Dankzij de teeltinfo kunnen                |
|                  | teelten met dezelfde naam verderop in de tool en bij interpretatie van het           |
|                  | resultaat nog onderscheiden worden. Vb.                                              |
|                  | <ul> <li>"Mais met voorteelt gras" en "Mais zonder voorteelt"</li> </ul>             |
|                  | <ul> <li>"Tarwe organisch bemest" en "Tarwe kunstmest"</li> </ul>                    |
| Oppervlakte (ha) | Vul het areaal (in ha) van deze teelt in. Vervolgens klik je op '+ teelt             |
|                  | toevoegen'.                                                                          |

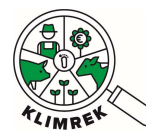

Klimrek FAST melkvee – Handleiding voor landbouwers- versie maart 2024

#### 6.3. Tabblad Voederproductie

Op deze pagina zie je alle teelten die je in het vorige tabblad ingaf. Via de knop "Wijzigen" kan je meer details over de teelt ingeven.

**TIP:** Staan er teelten in de tabel die je wil verwijderen? Ga dan terug naar tabblad Teelten en Rotaties en klik daar op Verwijderen naast de gewenste teelt. Let op: als je een teelt verwijderd wordt alle achterliggende bemesting, werkgangen, opbrengsten etc. ook verwijderd.

Via de knop "Dupliceer" kan je een teelt gedupliceerd mét alle achterliggende teeltinfo die je ingaf in het venster "Pas bestaande teelt aan". Dit kan handig zijn wanneer 2 teelten op een gelijkaardige manier behandeld werden met een klein verschil in vb. oogstwijze, beheer... Op die manier moet alle achterliggende info geen 2 keer ingevuld worden.

| Naam          | Teeltinfo                 | Oppervlakte | Wijzigen | Dupliceer |
|---------------|---------------------------|-------------|----------|-----------|
| Grasland (60) | Beheer: Blijvend + beweid | 15          | Wijzigen | Dupliceer |

Door te klikken op "Wijzigen" kom je op volgende pagina terecht. Hier kan je per teelt de groenbedekker, optioneel de opbrengsten, bekalkingsregime, werkgangen in loonwerk en bemesting ingeven.

### Pas bestaande teelt aan

| Naam*                                    | Grasland (60)                                                                        |  |  |
|------------------------------------------|--------------------------------------------------------------------------------------|--|--|
| Beheer•                                  | Tijdelijk + gemaaid •                                                                |  |  |
| Teeltinfo*                               |                                                                                      |  |  |
| Oppervlakte •                            | 5 ha                                                                                 |  |  |
| Groenbedekker/-bemester                  | Geeni -                                                                              |  |  |
| Opbrengst gemaaid                        | kg VS/ha 🗘                                                                           |  |  |
|                                          | De standaardopbrengst voor deze teelt is 0 kg DS/ha (12500 kg DS/ha /<br>5 snede(s)) |  |  |
| 100% verkocht? •                         |                                                                                      |  |  |
| Totale verkochte hoeveelheid hoofdteelt* | - •                                                                                  |  |  |
|                                          | Dit is 0 % van de standaardopbrengst                                                 |  |  |
| Aantal sneden ingekuild                  |                                                                                      |  |  |
| Totale oppervlakte gehooid •             | ha                                                                                   |  |  |
| Totale Hooi/Stro-opbrengst*              | kg VS 🔹                                                                              |  |  |
|                                          | De standaardopbrengst voor deze teelt is 2500 kg DS/ha (12500 kg DS/ha / 5 snede(s)) |  |  |
| 100% verkocht? 🔹                         | D                                                                                    |  |  |
| Totale verkochte hoeveelheid hooi/stro   | *                                                                                    |  |  |
|                                          | Dit is {0} % van de {1}                                                              |  |  |
| Bekalkingsdosis                          | 0 kg/ha                                                                              |  |  |
| Om de hoeveel jaar toegediend?           | 1 jaar/jaren                                                                         |  |  |

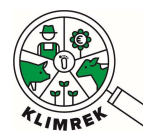

#### Voor wie start van een kopie

Start je van een kopie, dan zie je bij openklikken van de teelt de ingevulde gegevens van de vorige klimaatscan staan. Pas hier de nodige gegevens aan (vb. oppervlakte, opbrengsten, aantal geoogste snedes, bemesting...). Staan er teelten in de teeltentabel die je wil verwijderen? Ga dan terug naar tabblad Teelten en Rotaties en klik daar op Verwijderen naast de gewenste teelt. **Let op:** als je een teelt verwijdert, worden alle achterliggende gegevens, zoals bemesting, werkgangen, opbrengsten etc. ook verwijderd.

Op deze pagina is het belangrijk dat je bij het invullen van de opbrengsten steeds de **juiste eenheid** kiest. Dit doe je door op het vakje achteraan het invulveld te klikken. Vervolgens verschijnt er een dropdown waaruit je de eenheid kan selecteren:

|                                          |                                      | Ļ                                                         |
|------------------------------------------|--------------------------------------|-----------------------------------------------------------|
| Totale verkochte hoeveelheid hoofdteelt* | 0                                    | 0                                                         |
| Aantal sneden ingekuild                  | Dit is 0 % van de standaardopbrengst | kg DS<br>kg DS/ha<br>kg VS                                |
| Totale oppervlakte gehooid *             | 0                                    | kg VS/ha<br>m <sup>3</sup> kuil<br>m <sup>3</sup> kuil/ha |

| Vraag                           | Toelichting                                                            |
|---------------------------------|------------------------------------------------------------------------|
| Pas bestaande teelt aan         |                                                                        |
| Naam                            | Wordt overgenomen uit tabblad Teelten & Rotaties.                      |
| Oogstwijze?                     | Wordt overgenomen uit tabblad Teelten & Rotaties. De                   |
| Verschijnt enkel voor granen en | oogstwijze kan hier nog aangepast worden                               |
| oliehoudende zaden              | ('korrel' of 'GPS').                                                   |
|                                 |                                                                        |
| Oppervlakte (ha)                | Wordt overgenomen uit tabblad Teelten & Rotaties. De                   |
|                                 | oppervlakte kan hier nog worden aangepast.                             |
| Groenbedekker/-bemester         | Geef hier aan welke groenbedekker/-bemester <b>voor</b> de             |
|                                 | hoofdteelt stond. Indien deze niet aanwezig is, selecteer              |
|                                 | ʻgeen'.                                                                |
| Opbrengst groenbedekker/-       | Vink aan indien er een vervoederbare of verkoopbare                    |
| bemester? (ja/neen)             | opbrengst is van de groenbedekker. Vb. snede gras of                   |
|                                 | snijrogge geoogst voor mais.                                           |
| Opbrengst hoofdteelt            | Vul de opbrengst van de hoofdteelt in. Selecteer de juiste             |
|                                 | eenheid achter het invulveld (kg DS/ha, kg VS/ha, m <sup>3</sup> /ha). |
|                                 | Ken je de opbrengst niet exact, dan kan je dit veld open               |
|                                 | laten. Onder het invulveld zie je de standaardopbrengst                |
|                                 | staan waarmee we in dat geval rekenen.                                 |
|                                 | Bij grasachtige teelten wordt in dit veld naar Opbrengst               |
|                                 | gemaaid gevraagd (= de opbrengst excl. begraasde en                    |
|                                 | gehooide opbrengst).                                                   |
| Aantal sneden ingekuild         | Geef in hoeveel sneden je van deze teelt maaide en inkuilde.           |
| Enkel bij maaigewassen          | (Gehooide sneden worden verderop opgevraagd.)                          |
| 4000/                           |                                                                        |
| 100% verkocht?                  | Indien de volledige teelt verkocht werd, geef je hier 'ja' aan.        |
|                                 | Als je de <u>volledige</u> opbrengst (korrel én stro, gemaaid én       |
|                                 | gehooid) van een teelt 100% verkoopt, moet je voor deze                |

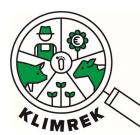

|                                    | teelt enkel nog de werkgangen aanduiden die door de<br>loonwerkergebeurden |
|------------------------------------|----------------------------------------------------------------------------|
| Totale verkochte hoeveelheid       | Wordt een deel van de teelt verkocht geef dan hierin boeveel               |
| (keuze uit kg DS of kg VS)         | kg DS of kg VS van dit argaal verkocht werd                                |
| Zal ankal varschijnan als 100%     |                                                                            |
| Zur enker verschijnen uis 100%     | A Ook teelten die eerst verkocht worden en waarna het                      |
| Verkount=nee.                      | restproduct nadien terugkeert naar het bedrijf (vb.                        |
|                                    | bietenperspulp of graan dat in de fabriek ingemengd wordt in               |
|                                    | eigen krachtvoer) worden als verkocht ingegeven.                           |
| Totale hooi/stro-opbrengst (kg DS  | Geef een inschatting van de opbrengst aan hooi/stro over het               |
| of kg VS)                          | volledige areaal van de teelt. Indien de opbrengst aanwezig,               |
| Zal enkel verschijnen bij          | maar niet gekend is, kan dit veld open gelaten worden                      |
| maaigewassen.                      | (verwijder de 0 die standaard ingevuld staat) en wordt in de               |
|                                    | berekening met een standaardopbrengst voor het totaal                      |
|                                    | gehooide oppervlak gerekend.                                               |
| Totale oppervlakte gehooid         | Aangezien meestal slechts een deel van het grasareaal                      |
|                                    | gehooid wordt, vragen we hier naar de totale gehooide                      |
|                                    | oppervlakte. Vermenigvuldig daarvoor de oppervlakte van elk                |
|                                    | gehooid perceel met het aantal gehooide snedes op dit                      |
|                                    | perceel. Neem de som van de zo bekomen oppervlaktes voor                   |
|                                    | alle gehooide percelen om tot de totale gehooide oppervlakte               |
|                                    | te komen:                                                                  |
|                                    | gehooide opp.= opp.perceel 1                                               |
|                                    | * aantel gehooide sneden op perceel 1                                      |
|                                    | + opp.perceel 2                                                            |
|                                    | * aantal gehooide sneden op perceel 2 + …                                  |
| 100% verkocht?                     | Indien de volledige hoofdteelt verkocht werd, geef je hier ja              |
|                                    | aan.                                                                       |
|                                    | Als je de volledige opbrengst van een teelt 100%                           |
|                                    | verkoopt, , moet je voor deze teelt enkel nog de werkgangen                |
|                                    | aanduiden die door de loonwerker gebeurden.                                |
| Totale verkochte hoeveelheid       | Geef - indien van toepassing- een inschatting van de totale                |
| hooi/stro (kg DS of kg VS)         | verkochte hoeveelheid hooi/stro aan derden.                                |
| Bekalkingsdosis (kg/ha)            | Geef het bekalkingsregime voor de teelt in: welke dosis geef               |
|                                    | je gemiddeld? In de volgende vraag kan gespecifieerd worden                |
|                                    | om de hoeveel jaar deze dosis wordt toegediend. Dit o.w.v.                 |
|                                    | de nawerking van bekalking gedurende meerdere jaren.                       |
| Om de hoeveel jaar toegepast?      | Geef aan om de hoeveel jaar de hiervoor gedefinieerde dosis                |
|                                    | wordt toegediend.                                                          |
| Werkgangen                         |                                                                            |
| Welke werkgangen werden uitgevoe   | rd door de loonwerker?                                                     |
| Omschrijving                       | Duid per werkgang aan of deze meestal/grotendeels door de                  |
|                                    | loonwerker werd uitgevoerd.                                                |
| Voeg nieuwe bemesting toe          |                                                                            |
| Klik on "Voor moststof too" om oor | master of in to gover year do homosting you dogo toolt Via                 |

Klik op "Voeg meststof toe" om een meststof in te geven voor de bemesting van deze teelt. Via "Wijzigen" kan je een toegevoegde meststof aanpassen.

Geef in de bemestingstabel aan welke meststoffen aan welke dosis op deze teelt worden toegepast. Indien een meststof uit de keuzelijst wordt geselecteerd, zal de samenstelling automatisch worden ingevuld o.b.v. standaardwaarden uit onze database. Indien eigen mestanalyses beschikbaar zijn, kunnen de standaardwaarden voor organische meststoffen worden overschreven. Voor anorganische meststoffen moeten de N-P-K-gehaltes zelf ingegeven worden. **Bemesting door** grazende dieren wordt <u>niet</u> in deze tabel opgenomen. Indien een groenbedekker/-bemester na de

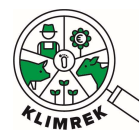

hoofdteelt van het vorige boekjaar gezaaid en bemest werd, moet ook de bemesting daarvan meegenomen worden bij de huidige hoofdteelt (vb. bemesting van tussenteelt it. raaigras – die vorig boekjaar gezaaid en bemest werd- moet meegenomen worden bij de hoofdteelt silomais van dit boekjaar).

| Gaat het over een anorganische of organische bemesting?        |
|----------------------------------------------------------------|
| Selecteer de juiste meststof uit de keuzelijst.                |
| ▲ In de meststoffen dropdown vind je zowel                     |
| ammoniumnitraat als calciumammoniumnitraat terug.              |
| KAS (27%N) valt onder calciumammoniumnitraat.                  |
| Selecteer de juiste toedieningswijze uit de keuzelijst.        |
| Vul hier in aan welke dosis de bemesting wordt toegepast.      |
| Selecteer de juiste eenheid.                                   |
| Dit veld wordt enkel ingevuld voor traagwerkende               |
| meststoffen die slechts om de x-aantal jaar worden             |
| toegepast.                                                     |
| Indien je niet over eigen mestanalyses beschikt, wordt         |
| aangeraden om de automatisch ingevulde forfaitaire             |
| waarden te behouden. Voor anorganische meststoffen kan je      |
| de forfaitaire waarden aanpassen i.f.v. de toegediende         |
| samenstelling. Klik daarvoor op de slider "Gebruik forfaitaire |
| waarden". Vervolgens kan je de N-P-K gehaltes aanpassen.       |
|                                                                |

#### Voor wie start van een kopie

Zijn de meststoffen dezelfde gebleven, maar paste je de dosis aan? Klik dan op "Wijzigen" naast de gewenste rij in de bemestingstabel. Vervolgens kan je de ingegeven dosis aanpassen. Meststoffen die je niet meer gebruikt, moet je uit de tabel verwijderen.

| Geef in de<br>geselecteerd<br>kunnen de st | bemestingtabel aan welke me<br>, zal de samenstelling automati<br>andaardwaarden voor organisc | ststoffen aan welk<br>sch worden ingevu<br>he meststoffen wor | ce dosis o<br>ild o.b.v. st<br>rden oversi | p deze te<br>andaardwa<br>chreven. Be | elt worder<br>aarden uit (<br>emesting d | o toegepas<br>onze datab<br>oor grazen | t. Indien een mest:<br>ase, Indien eigen m<br>de dieren wordt nie! | stof uit de k<br>estanalyses b<br>t in deze tabe | euzelijst wordt<br>eschikbaar zijn,<br>I opgenomen. |
|--------------------------------------------|------------------------------------------------------------------------------------------------|---------------------------------------------------------------|--------------------------------------------|---------------------------------------|------------------------------------------|----------------------------------------|--------------------------------------------------------------------|--------------------------------------------------|-----------------------------------------------------|
| Type meststof                              | Naam                                                                                           | Toedieningswijze                                              | Dosis                                      | N                                     | P205                                     | К                                      | Werkzame stikstof                                                  |                                                  |                                                     |
| Organisch                                  | Runderen - Mengmest                                                                            | Injectie                                                      | 35 ton/ha                                  | 4.8 kg/ton                            | 1.4 kg/ton                               | 5.4 kg/ton                             | 100.8N/ha                                                          | Wijzigen                                         | Verwijderen                                         |
| Anorganisch                                | Calciumammoniumnitraat (KAS)                                                                   | Kunstmeststrooier                                             | 500 kg/ha                                  | 27%                                   | 0%                                       | 0%                                     | 135N/ha                                                            | Wijzigen                                         | Verwijderen                                         |
| Werkzame stiks                             | tof: 235.8 kg N/ha                                                                             |                                                               |                                            |                                       |                                          |                                        |                                                                    | 1                                                |                                                     |

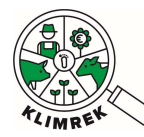

Klimrek FAST melkvee – Handleiding voor landbouwers- versie maart 2024

#### 6.4. Tabblad Inventaris en aankoop

Op dit tabblad lijst je alle aangekochte en eigen voeders op. Het voederinventaris is gelinkt met het rantsoen: enkel voeders die in het inventaris worden ingegeven (m.u.v. vers gras) kunnen in het volgende tabblad in het rantsoen worden ingegeven.

Voor elk type voeder is er een aparte tabel voorzien. Door op "+ Voeg een voeder toe" te klikken, kom je telkens op een subpagina terecht waar meer details worden opgevraagd per specifiek voeder.

Ruwvoeders Krachtvoeders: Enkelvoudig Krachtvoeders: Samengesteld Mineralen, Vitamines en Additieven Melkpoeders

# Inventaris & Aankoop

Geef in de tabel het inventaris van de zelf geproduceerde en aangekochte voeders op het bedrijf voor dit boekjaar aan. Vul per voeder de gevraagde gegevens in. Geef de hoeveelheden aan in de gekozen eenheid (kg verse of droge stof),

#### **Eigen ruwvoeders**

|                  | rantsoen                          |                                   |              | Naam ‡              |                         | ÷E                 | enheid 🕴     | Droge Stof |  |
|------------------|-----------------------------------|-----------------------------------|--------------|---------------------|-------------------------|--------------------|--------------|------------|--|
| 2                | 0 rantsoenen i                    | 0 rantsoenen in 0 diercategorieen |              |                     | Graskuil, j) gemiddelde |                    | g DS         | 45%        |  |
| ľ                | 0 rantsoenen in 0 diercategorieen |                                   |              | Grashooi, b) g      | emiddeld                | k                  | g DS         | %          |  |
| + Voeg een eiger | ruwvoer toe                       | Voeg r                            | nieuwe ru    | wvoer toe           |                         |                    |              |            |  |
|                  | Naami+<br>Kulinaam                |                                   |              |                     | -                       | Aardappelen, rauw, | s rauw, kuli |            |  |
|                  |                                   | Eenheld                           |              |                     |                         | kg DS              |              |            |  |
|                  |                                   | Aangekochte Ho                    | eveelheid•   |                     |                         |                    |              | kg DS      |  |
|                  |                                   | Beginstock aanko                  | 000+         |                     |                         |                    |              |            |  |
|                  |                                   | Eindstock aankoo                  | op*          |                     |                         |                    |              |            |  |
|                  |                                   | Droge stof %                      |              |                     |                         | 32,23              |              | 16         |  |
|                  |                                   |                                   |              |                     |                         |                    |              |            |  |
|                  |                                   | Analyse                           | Droge Stof % | RE-totaal [g/kg DS] | VCO5 [%]                | VEM                | Weging [%]   |            |  |
|                  |                                   |                                   |              | 1                   | Geen resultaten g       | aten gevonden      |              |            |  |
|                  |                                   |                                   | 0            | 0                   |                         | 0                  |              |            |  |

**Eigen ruwvoeders** verschijnen deels automatisch o.b.v. de teelten die je ingaf in tabblad Teelten & Rotaties. Je kan deze lijst verder aanvullen en de voederwaarde van voeders verfijnen door kuilanalyses in te geven. Wanneer je kuilanalyses ter beschikking hebt, raden we jou aan om deze in te geven, aangezien ze voor een meer nauwkeurige klimaatimpactberekening zorgen.

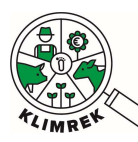

|                                                                                                    | rantsoen                                                                                                    |                                                                     | Naam                      | kuilnaam     | Eenheid 0                                                                         | Droge Stof                                                       |                                                                                                    |
|----------------------------------------------------------------------------------------------------|----------------------------------------------------------------------------------------------------|---------------------------------------------------------------------|---------------------------|--------------|-----------------------------------------------------------------------------------|------------------------------------------------------------------|----------------------------------------------------------------------------------------------------|
| 2 🛍                                                                                                    | 0 rantsoenen in 0 diercategori                                                                                                    | ieen                                                                | Graskuil, j)<br>gemiddeld | Snede 1 en 3 | kg DS                                                                             | %                                                                |                                                                                                    |
| 8                                                                                                    | 0 rantsoenen in 0 diercategori                                                                                                    | ieen                                                                | Graskuil, j)<br>gemiddeld | Snede 2      | kg DS                                                                             | %                                                                |                                                                                                    |
| 2 🛍                                                                                                    | 0 rantsoenen in 0 diercategori                                                                                                    | ieen                                                                | Graskuil, j)<br>gemiddeld | Snede 4      | kg DS                                                                             | %                                                                |                                                                                                    |
| 7 📖                                                                                                    | 0 matroanan in 0 diarratanan                                                                                                    | ieen                                                                | Graskuil, j)<br>gemiddeld | Snede 5      | kg DS                                                                             | 96                                                               |                                                                                                    |
| Voeg een eigen n                                                                                                    | Gevagroduce                                                                                                    | Absheer Mestbeheer Inframe                                          | uctuur Energiebehoer      |              | Algemeen Teelten en rot                                                           | ates Gewasproducte Inventaris<br>& Aankoop                       | Tanibure Matiseire Matiseire Industructuur Ener                                                                                                    |
| Voeg een eigen n<br>Keen Teetten en rotaties<br>S bestaande                                                                               | Created and the second and the secon                                                                                                    | Beher Mesterber bifatty                                             | uctuur Energiebeheer      |              | Algenteen Teelten en rot<br>Voeg nieuw                                            | ates Genatproductie Berefaces<br>∂ Aartoop<br>e rantsoen toe     | Tablabasee Mesterbeer Infastructuur Erer                                                                                                    |
| Voeg een eigen n<br>neen Testen en rotates<br>s bestaande                                                                                 | Created J of Created J                                                                                                    | Baher Mutteher Infatts                                              | turur Enrgiebineer        |              | Algement Tealter en rot<br>Voeg nieuw<br>Naare                                    | e rantsoen toe                                                   | Maitzeherer Mettbeherer Infrastructuur Eren                                                                                                    |
| Voeg een eigen n<br>Netter en rotaties<br>s bestaande                                                                                     | Gevaprodute Detailed for the formation of the formation of the formation o                                                                                                    | Bahner Muttanker infranc<br>emiddelde                               | tenggebather              |              | Algemeen Teelter en rot<br>Voeg nieuw<br>Naame<br>Hoaveethede                     | e rantsoen toe                                                   | Crashut, jp geniddette<br>Crashut, jp geniddette<br>Towwer                                                                                                    |
| Voeg een eigen n<br>neen Teeter en rotatee<br>s bestaande<br>m<br>aad %                                                                   | Created () (<br>Created () ()<br>Created () ()<br>Created () ()<br>Created () ()<br>Created () ()<br>Created () ()<br>Created () ()<br>Created () ()<br>Created ()<br>Created ()<br>Crea | Abberer Mestheheer Infrator                                         | to Data Strangelander     |              | Algemeen Teelten en rot<br>Voeg nieuw<br>Naams<br>Hoeveelheid®<br>Maker Annaleren | ates Gewatproductie Bin-refutis<br>∂. Aantoop<br>er rantsoen toe | Castul, 9 gemiddelde<br>Graskul, 9 gemiddelde<br>Graskul, 9 gemiddeld, snede 1 en 3<br>Graskull, 9 gemiddeld, snede 2                                                            |
| Voeg een eigen n<br>reen Teeter en rotatee<br>s bestaande<br>m<br>aar 5<br>pre brogs ber 5                                                | Creating of an isotrement in to direct a tegran<br>Creating of the second of the second                                                                                                    | Aberberer Mestterherer Infrators<br>emiddelde<br>3<br>M Weging [15] | to Day<br>Long it babler  |              | Algemen Teater en rot<br>Voeg nieuw<br>Naars<br>Hooveelheid®<br>Maker Monderen    | ates Gewagordwitte Bewates<br>∂: Aantoop<br>er rantsoen toe      | Carakul, j gemiddeld, snede 1 en 3<br>Graskul, j gemiddeld, snede 2<br>Graskul, j gemiddeld, snede 4<br>Graskul, j gemiddeld, snede 5                                            |
| Voeg een eigen n<br>voeg een eigen n<br>seter en rotatee<br>s bestaande<br>un<br>staf 5<br>pe<br>pe besta s<br>pe de set 5<br>reausyse 45 | Creating of the second second                                                                                                    | Aberbere Mestbeheer Infration<br>emiddelde<br>3<br>500 100          | tutur Enryrtuther         | Alle ku      | Algemeen Teelten en oot<br>Voeg nieuw<br>Naare<br>Horvesthed®<br>Maar Anuleen     | e rantsoen toe                                                   | Carskull, j) gemiddeld, snede 1 en 3<br>Graskull, j) gemiddeld, snede 2<br>Graskull, j) gemiddeld, snede 4<br>Graskull, j) gemiddeld, snede 4<br>Graskull, j) gemiddeld, snede 5 |

De manier waarop je de kuilen in het inventaris ingeeft, bepaalt hoe je de kuilen in je rantsoen kan toevoegen:

**Optie 1: Pas je jouw rantsoen aan per gevoederde kuil?** Maak dan een nieuwe rij aan in de Eigen ruwvoeders-tabel per kuilanalyse en geef deze een gepaste naam.

| Das best        | aande r      | & Aan               |          | eneer Melkbeheer      | westbeneer in | itrastructuur Energieber |
|-----------------|--------------|---------------------|----------|-----------------------|---------------|--------------------------|
| Naam*           | aanuen       |                     | "        | Graskuil, i) gemiddel | de            |                          |
| Kuilnaam        |              |                     |          | Snede 1 en 3          | 9977<br>      |                          |
| Droge stof %    |              |                     |          | 45                    |               |                          |
| Analyse         | Droge Stof % | RE-totaal [g/kg DS] | VCOS [%] | VEM                   | Weging [%]    |                          |
| Eigen analyse 🗸 | 45           | 170                 | 76       | 900                   | 100           | Verwijderen              |
| 2               | 45           | 170                 | 76       | 900                   |               |                          |
|                 |              |                     | -        |                       |               | 4                        |

**Optie 2: Geef je jaarrond ongeveer hetzelfde rantsoen, maar heb je wel kuilanalyses?** Definieer dan de jaargemiddelde kuilkwaliteit voor de graskuil op jouw bedrijf in 1 rij en gebruik het wegings% om de bijdrage

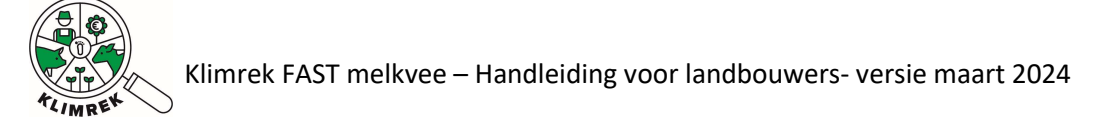

### van elke kuil aan het jaargemiddelde te definiëren:

| laam          |              |                     | 1.00     | 10 MARK - 1997 - 1997  |            |             |
|---------------|--------------|---------------------|----------|------------------------|------------|-------------|
| Cuilnaam      |              |                     | Gi       | raskuil, j) gemiddelde |            |             |
| Proge stof %  |              |                     | 45       | 5                      |            | %           |
| Analyse       | Droge Stof % | RE-totaal [g/kg DS] | VCOS [%] | VEM                    | Weging [%] |             |
| Eigen analyse | 45           | 170                 | 76       | 900                    | 70         | Verwijderen |
| Eigen analyse | • 42         | 200                 | 75       | 910                    | 20         | Verwijderen |
| Eigen analyse | 38           | 190                 | 75       | 890                    | 10         | Verwijderen |
|               |              |                     |          |                        |            |             |

| Vraag            | Vraag        |                     |                                                                |            |                   |                      |                                                                                                    |  |
|------------------|--------------|---------------------|----------------------------------------------------------------|------------|-------------------|----------------------|----------------------------------------------------------------------------------------------------|--|
| Eigen ruwv       | oeders       |                     |                                                                |            |                   |                      |                                                                                                    |  |
| Pas be           | staande r    | uwvoer aa           | n                                                              |            |                   |                      |                                                                                                    |  |
|                  |              |                     | al fai                                                         |            |                   |                      |                                                                                                    |  |
| Naam             |              |                     |                                                                | Grask      | uil, j) gemiddeld | ie                   | 4                                                                                                    |  |
| Kuilnaam         |              |                     |                                                                |            |                   |                      |                                                                                                    |  |
| Desident         |              |                     |                                                                |            |                   |                      |                                                                                                    |  |
| Droge stot %     |              |                     |                                                                | 45         |                   |                      | %                                                                                                    |  |
|                  |              |                     |                                                                |            |                   |                      | in the second second second second second second second second second second second second second second second |  |
|                  |              |                     |                                                                |            |                   |                      | _ <b>=</b> -                                                                                                    |  |
| Analyse          | Droge Stof % | RE-totaal [g/kg DS] | VCOS [%]                                                       |            | VEM               | Weging [%]           |                                                                                                    |  |
|                  |              |                     | Geen resultater                                                | o nevonde  | en                |                      |                                                                                                    |  |
|                  | - 2          |                     | Geen resolution                                                | in gevonio |                   |                      |                                                                                                    |  |
| _                | 0            | 0                   | 0                                                              |            | 0                 |                      |                                                                                                    |  |
| + Kuilanalyse to | evoegen      |                     |                                                                |            |                   |                      |                                                                                                    |  |
| Wijzigen 🧳       | Annuleren    |                     |                                                                |            |                   |                      |                                                                                                    |  |
| Naam             |              |                     | Selecteer een naam uit de liist.                               |            |                   |                      |                                                                                                    |  |
| Kuilnaam         |              |                     | Bij ruwvoeders is het de bedoeling dat je voeders opsplitst in |            |                   |                      |                                                                                                    |  |
|                  |              |                     | de kuilen                                                      | waarv      | voor een ar       | nalyse beschikbaar i | s. Zo kan je                                                                                                    |  |
|                  |              |                     | deze kuile                                                     | en ook     | apart inge        | even in het rantsoen | n en wordt met                                                                                                  |  |
|                  |              |                     | de juiste v                                                    | voede      | rwaarde ge        | erekend. Geef de ku  | iil daarom een                                                                                                  |  |
|                  |              |                     | herkenba                                                       | re naa     | ım (vb. Sne       | de 1).               |                                                                                                    |  |
| + Kuilanaly      | se toevoegen |                     | Door hier                                                      | op te l    | klikken kan       | i je de voederwaard  | le van de kuil                                                                                                  |  |
|                  |              |                     | samenste                                                       | llen. N    | /leerdere a       | nalyses ingeven is r | nogelijk. Geef                                                                                                  |  |

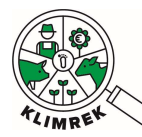

|                                   | in de kolom "Weging" aan voor hoeveel % elke analyse op          |
|-----------------------------------|------------------------------------------------------------------|
|                                   | volumebasis deel uitmaakt van de kuil.                           |
| Analyse                           | Kies de gewenste analyse: selecteer uit specifieke default       |
|                                   | kuilen (vb. als je kuil snede 1-2-3 bevat, kan je de gepaste     |
|                                   | kuilen uit de lijst selecteren) of kies "Eigen analyse". Met die |
|                                   | laatste keuze kan je zelf het Droge Stof%, RE, VCOS en VEM       |
|                                   | ingeven. Met de kolom "Weging" bepaal je de verhouding           |
|                                   | tussen ingegeven analyses.                                       |
| Klik op "wijzigen" om op te slaan |                                                                  |

| Vraag                              | Toelichting                                |                        |
|------------------------------------|--------------------------------------------|------------------------|
| Aangekocht ruwvoeder, enkelvoudig  | krachtvoeder, samengesteld krachtvoeder,   |                        |
| mineralen/vitaminen/additieven, me | elkpoeders                                 |                        |
| Voeg nieuwe krachtvo               | oer toe                                    |                        |
| Type                               |                                            |                        |
|                                    | Enkelvoudig                                |                        |
| Naam*                              | Aardappelchips                             |                        |
| Eenheid*                           | kg VS                                      | ŧ                      |
| Aangekochte Hoeveelheid            |                                            | kg VS                  |
| Beginstock aankoop*                |                                            | kg VS                  |
| Eindstock aankoop+                 |                                            | kg VS                  |
| Droge stof %                       | 96,24                                      | %                      |
| Maken Annuleren                    |                                            |                        |
| Туре                               | Selecteer welk type voeder ie wil ingeve   | <u>م</u>               |
| Naam                               | Selecteer een naam uit de lijst (deze wij  | zigt i.f.v. het type). |
| Eenheid                            | Keuze uit 'kg droge stof' of 'kg verse sto | f'.                    |
| Aangekochte hoeveelheid            | Vul hier de aangekochte hoeveelheid in     | van dit voeder in dit  |
|                                    | boekjaar (in de opgegeven eenheid).        |                        |
| Beginstock aankoop                 | Vul hier de aangekochte beginstock in v    | an dit voeder in dit   |
|                                    | boekjaar (in de opgegeven eenheid).        |                        |
| Eindstock aankoop                  | Vul hier de aangekochte eindstock in va    | n dit voeder in dit    |
|                                    | boekjaar (in de opgegeven eenheid).        |                        |

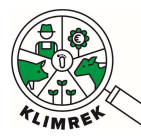

| <b>Voor wie start van e</b> e<br>Pas de ingegeven geg | <b>en kopie</b><br>gevens aan via deze knop:                                                 |                                                                                                  |            |
|-------------------------------------------------------|----------------------------------------------------------------------------------------------|--------------------------------------------------------------------------------------------------|------------|
| Ingegeven waar                                        | den aanpassen                                                                                |                                                                                                  |            |
|                                                       | rantsoen                                                                                     | Naam                                                                                             |            |
| 6                                                     | 0 rantsoenen in 0 diercategorieen                                                            | Graskuil, j) gemiddelde                                                                          |            |
| Denk eraan om zowe<br>Let op: verwijder enk           | I de <b>aangekochte hoeveelheden</b> als <b>d</b><br>el de voeders uit het inventaris die je | <b>e analyses</b> van eigen ruwvoer aan te passe<br>dit jaar niet meer hebt gevoederd. Als je el | en.<br>een |

voeder uit het inventaris verwijdert, zal dit automatisch ook uit het rantsoen (tabblad Veebeheer) verwijderd worden!

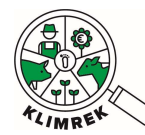

#### Klimrek FAST melkvee – Handleiding voor landbouwers- versie maart 2024

#### 6.5. Tabblad Veebeheer

In de sectie Veebeheer vragen we veestapelgegevens en kengetallen op, naast het rantsoen voor lacterend melkvee, andere runderen (indien aanwezig) en jongvee tussen 1 en 2 jaar. Meerdere rantsoenen per diercategorie ingeven, is mogelijk en zorgt voor een meer nauwkeurige berekening van de klimaatimpact.

# Wordt een deel van de dieren extern opgefokt? Vraag na bij jouw consulent hoe je dit het best invult!

| Begrip/vraag                      |                           | Ui                           | tleg                                          |                                                              |                                                               |                                                           |                                                        |                                                               |                                                     |                                                 |
|-----------------------------------|---------------------------|------------------------------|-----------------------------------------------|--------------------------------------------------------------|---------------------------------------------------------------|-----------------------------------------------------------|--------------------------------------------------------|---------------------------------------------------------------|-----------------------------------------------------|-------------------------------------------------|
| /eebestand                        |                           |                              |                                               |                                                              |                                                               |                                                           |                                                        |                                                               |                                                     |                                                 |
| Geef in de vee                    | estapelt                  | abel aar                     | n hoeveel                                     | dieren <b>ja</b>                                             | argemide                                                      | <b>deld</b> per                                           | diercate                                               | gorie aar                                                     | nwezig zij                                          | in en vul de                                    |
| eigenschappe                      | n van d                   | eze dier                     | categorie                                     | ën verde                                                     | r aan.                                                        |                                                           |                                                        |                                                               |                                                     | levend                                          |
| Diercategorie <b>*</b>            | Aantal<br>dieren <b>∗</b> | Gem.<br>gewicht<br>[Kg/dier] | Standaardge<br>wicht<br>[Kg/dier]             | Beweiding<br>[u/d] <b>∗</b>                                  | Beweiding<br>[d/j]*                                           | Fractie<br>drijfmest<br>[%]*                              | Fractie<br>stalmest<br>[%]*                            | Aantal<br>gekocht <del>*</del>                                | Aantal<br>verkocht <del>*</del>                     | gewicht bij<br>verkoop<br>[Kg/dier]             |
| Melkkoeien                        |                           |                              | 629                                           | 0                                                            | 0                                                             | 100                                                       | 0                                                      |                                                               |                                                     |                                                 |
| Droogstaanden                     |                           |                              | 629                                           | 0                                                            | 0                                                             | 100                                                       | 0                                                      |                                                               |                                                     |                                                 |
| Andere runderen<br>excl. stieren) |                           |                              | 660                                           | 0                                                            | 0                                                             | 100                                                       | 0                                                      |                                                               |                                                     |                                                 |
| iongvee tussen 1 en 2<br>aar      |                           |                              | 427                                           | 0                                                            | 0                                                             | 100                                                       | 0                                                      |                                                               |                                                     |                                                 |
| ongvee jonger dan 1               |                           |                              | 184                                           |                                                              |                                                               |                                                           |                                                        |                                                               |                                                     |                                                 |
| ongvee tussen 6 en<br>2 maanden   |                           |                              | 240                                           | 0                                                            | 0                                                             | 100                                                       | 0                                                      | ]                                                             |                                                     |                                                 |
| Afvoerkalveren                    |                           |                              | 45                                            | 0                                                            | 0                                                             | 0                                                         | 100                                                    |                                                               |                                                     |                                                 |
|                                   |                           | ou<br>Vt<br>dr               | Bij And<br>Ider dan 2<br>0. zieke<br>oogstaan | ere rund<br>2 jaar gev<br>dieren d<br>den). De               | eren (exc<br>vraagd, di<br>of vaarze<br>definitie v           | el. stierer<br>egeenla<br>en oude<br>wijkt daa            | n) wordt<br>acterend<br>er dan<br>armee af             | naar he<br>e of droc<br>2 jaar<br>van deze                    | t jaargen<br>ogstaande<br>(dus exc<br>e van VLN     | niddeld koe<br>e melkkoe z<br>cl. stieren<br>A. |
|                                   |                           | die<br>ku                    | Bij droc<br>eren niet<br>nnen ber             | ogstaande<br>invullen,<br>ekenen.                            | en en Jon<br>omdat v                                          | gvee tus<br>ve dit o.                                     | sen 6 en<br>b.v. de a                                  | 12 maar<br>andere g                                           | iden moe<br>egevens                                 | et je het aai<br>op dit tabb                    |
| Gemiddeld ge                      | wicht                     | Pa                           | s deze ge                                     | wichten-                                                     | · indien n                                                    | nogelijk-                                                 | zeker aa                                               | an indien                                                     | het om                                              | andere ras                                      |
| Optioneel                         | (dag)                     | da                           | n Holstei                                     | n gaat (vi                                                   | o. Jersey).                                                   | Zo niet                                                   | rekenen                                                | we met                                                        | het stand                                           | laardgewic                                      |
| seweiding (u/                     | uag)                      | als<br>be                    | Wanne<br>Wanne<br>het aant<br>Bij Jor         | er er spra<br>er er spra<br>al dagen<br>ngvee <<br>regime va | uren bew<br>ake is van<br>per jaar (<br>1 jaar r<br>an de onc | veiding p<br>i beweid<br>zie onde<br>noet je<br>lerliggen | er dag o<br>ing, moe<br>r) worde<br>geen b<br>de categ | p tijdens<br>et zowel l<br>en ingevu<br>eweiding<br>gorie van | de bewe<br>het aanta<br>Ild.<br>gsregime<br>jongvee | ingeven.<br>ingeven 6 er                        |
|                                   |                           | m                            | aanden m                                      | oet je we                                                    | el specifië                                                   | ren (in d                                                 | le gelijkr                                             | iamige ri                                                     | j).                                                 |                                                 |
| Beweiding (d/                     | ′i)                       | Ge                           | ef hier he                                    | et aantal                                                    | dagen op                                                      | dat er p                                                  | er iaar b                                              | eweid w                                                       | ordt.                                               |                                                 |

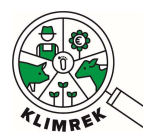

|                       | Bij Jongvee < 1 jaar moet je geen beweidingsregime ingeven. Het            |
|-----------------------|----------------------------------------------------------------------------|
|                       | beweidingsregime van de onderliggende categorie van jongvee tussen 6 en 12 |
|                       | maanden moet je wel specifiëren (in de gelijknamige rij).                  |
| Fractie drijfmest (%) | Welke fractie mest wordt als drijfmest gecategoriseerd voor deze           |
|                       | diercategorie?                                                             |
|                       | Bij Jongvee < 1 jaar moet je geen Fractie drijfmest ingeven. Voor de       |
|                       | onderliggende categorie van jongvee tussen 6 en 12 maanden moet je dit wel |
|                       | specifiëren (in de gelijknamige rij).                                      |
| Fractie stalmest (%)  | Welke fractie mest wordt als stalmest gecategoriseerd voor deze            |
|                       | diercategorie?                                                             |
|                       | Fractie driifmest en fractie stalmest moeten samen steeds 100% zijn per    |
|                       | diercategorie.                                                             |
|                       | A Rii Janguas < 1 jaar maat ja gaan Fractia driifmast ingavan Maar da      |
|                       | and Bij Jongvee < 1 jaar moet je geen Fractie unjimest ingeven. voor de    |
|                       | specifiëren (in de gelijknamige rij)                                       |
| Aantal gekocht        | Vul hier het <b>totaal</b> aantal aangekochte dieren voor dit boekiaar in. |
| Aantal verkocht       | Vul hier het <b>totaal</b> aantal verkochte dieren voor dit boekjaar in.   |
|                       |                                                                            |
|                       | Dit zijn dieren die effectief verkocht zijn aan een ander bedrijf of het   |
|                       | siachthuis, dus <b>exclusief gestorven dieren</b> .                        |
| Levend gewicht bij    | Geef het levend gewicht per dier bij verkoop in.                           |
| verkoop [kg]          | A Pas dit zeker aan indien je met andere rassen dan Holstein werkt.        |

| Begrin/vraag                                                                              |                                                       | Liitleg                                                                                                    |  |  |  |
|-------------------------------------------------------------------------------------------|-------------------------------------------------------|----------------------------------------------------------------------------------------------------|--|--|--|
| Kengetallen                                                                               |                                                       |                                                                                                    |  |  |  |
| Tussenkalftijd <b>≭</b>                                                                   |                                                       | dag(en)                                                                                                    |  |  |  |
| Melkkoeien in productiegroepen? *                                                         |                                                       |                                                                                                    |  |  |  |
| Duur droogstandsperiode?*                                                                 |                                                       | week/weken                                                                                                    |  |  |  |
| Tussenkalftijd                                                                            |                                                       | Gemiddeld aantal dagen tussen 2 opeenvolgende kalvingen.                                                                                                    |  |  |  |
| Melkkoeien in productiegroepen (ja/neen)?                                                 |                                                       | Duid hier aan of de melkkoeien worden opgedeeld in<br>productiegroepen. Indien dit aangeduid wordt, zal in het<br>rantsoen voor de melkkoeien een onderscheid tussen deze<br>productiegroepen (hoog-/laagproductief) gemaakt moeten<br>worden. |  |  |  |
| Aantal<br>Verschijnt enkel indie<br>prode                                                 | hoogproductief<br>en melkkoeien in<br>uctiegroepen=ja | Geef het jaargemiddeld aantal hoogproductieve melkkoeien in.                                                                                                    |  |  |  |
| Aantal laagproductief<br>Verschijnt enkel indien melkkoeien in<br>productiegroepen=ig     |                                                       | Geef het jaargemiddeld aantal laagproductieve melkkoeien<br>in.                                                                                                    |  |  |  |
| Duur droogstandsperiode                                                                   |                                                       | Geef aan hoeveel weken de droogstandsperiode duurt.                                                                                                    |  |  |  |
| Worden bovenstaande gegev<br>bepaalde omstandigheden be<br>(geplande uitbreiding, uitbraa | ens door<br>eïnvloed?<br>ak, ziekte)                  | Dit is een open vraag die wordt gesteld als nuance bij de<br>berekening. De Klimaatconsulent houdt hier rekening mee<br>bij de interpretatie van de scan.                                                                                      |  |  |  |

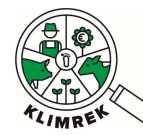

#### Begrip/vraag Rantsoenen

#### Uitleg

Geef voor de lacterende melkkoeien, andere runderen (indien aanwezig) en jongvee tussen 1 en 2 jaar zo nauwkeurig mogelijk aan waaruit het rantsoen bestaat (let op de gekozen eenheid: kg Verse Stof of kg Droge Stof per dier per dag). Er kunnen meerdere rantsoenen per diercategorie worden ingegeven (via "Aantal periodes"), geef in dat geval aan hoe lang elk rantsoen gevoederd wordt (via "Duur periode"). Definieer de voederwaarde van de gevoederde ruwvoeders zo nauwkeurig mogelijk door de juiste kuil uit het inventaris te selecteren. Geef de hoeveelheden aan in de vooraf gekozen eenheid.

Via "Kopieer dit rantsoen naar" kan het rantsoen naar een andere diercategorie en periode worden gekopieerd.

| Rantsoenen                                                                                                    |                                                                                                    |                                                      |
|----------------------------------------------------------------------------------------------------|----------------------------------------------------------------------------------------------------|------------------------------------------------------|
| Geef per diercategorie zo nauwkeurig mogel<br>rantsoenen per diercategorie worden ingege<br>periode"). Definieer de voederwaarde van de g<br>diercategorie en periode worden gekopieerd. | lijk aan waaruit het rantsoen bestaat (iet op de gekozen eenheid: kg VS of kg DS). Er kunnen meerdere<br>even (via "Aantal periodes"), geef in dat geval aan hoe lang elk rantsoen gevoederd wordt (via "Duur<br>gevoederde ruwvoeders zo nauwkeurig mogelijk. Via "Kopieer rantsoen" kan het rantsoen naar een andere                                               |                                                      |
| Eenheid*                                                                                                    |                                                                                                    |                                                      |
| Rantsoen voor Melkkoeien▲                                                                                                    |                                                                                                    |                                                      |
| Aantal periodes                                                                                                    |                                                                                                    |                                                      |
| Periode 1 🔺                                                                                                    |                                                                                                    |                                                      |
| Lengte Periode*                                                                                                    | maand(en)                                                                                                    |                                                      |
| Voldoet aan CEER-maatregel: bierdraf-koolzaad                                                                                                    | dschroot 🔊 🔹                                                                                                    |                                                      |
| Voldoet aan CEER-maatregel: geëxtrudeerd lijnz                                                                                                    | zaad 🕐 🔊                                                                                                    |                                                      |
| Voldoet aan CEER-maatregel: nitraat 🕐                                                                                                    |                                                                                                    |                                                      |
| Voldoet aan CEER-maatregel: koolzaadvet ⑦ 🔹                                                                                                    |                                                                                                    |                                                      |
| Voldoet aan CEER-maatregel: 3-NOP 🕥 🔹                                                                                                    |                                                                                                    |                                                      |
|                                                                                                    |                                                                                                    |                                                      |
| Naam 🕴 Voede                                                                                                    | ertype 🕴 Hoeveelheid ≑                                                                                                    |                                                      |
|                                                                                                    | Geen resultaten gevonden                                                                                                    |                                                      |
| Totale rantsoenhoeveelheid:                                                                                                    | 0 kg                                                                                                    |                                                      |
| + Voeg een voeder toe                                                                                                    | Kopieer dit rantsoen naar 🗢 Periode 🗢                                                                                                    |                                                      |
| •                                                                                                    | 100                                                                                                    |                                                      |
|                                                                                                    |                                                                                                    |                                                      |
| Eenheid (kg DS/dier/dag, kį<br>/S/dier/dag)                                                                                                    | g De eenheid die je hier kiest, is de eenheid waarin <b>alle</b> rantsoenen ing moeten worden.                                                                                                    | zegeven                                              |
| Aantal periodes                                                                                                    | Deze optie is hier voorzien om verschillende rantsoenen te kunnen<br>i.f.v. de gevoederde kuilen en om verschil te maken tussen s<br>weiderantsoen.<br>Wanneer je het cijfer 1 vervangt door een hoger cijfer 'x', zal autom<br>aantal extra tabellen (worden toegevoegd. Op die manier kan vo<br>periode voor die diercategorie het geschikte rantsoen worden ingev | ingeven<br>stal- en<br>natisch x<br>por elke<br>uld. |
| Duur periode                                                                                                    | Geef de duur van elke periode in maanden. De som van de duur v                                                                                                    | van alle                                             |
| /oeg een nieuw voeder to                                                                                                    |                                                                                                    |                                                      |
| Doe dit voor alle periodes e                                                                                                    | en diercategorieën                                                                                                    |                                                      |

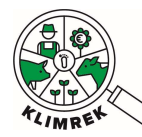

| Voeg nieuwe rai      | itsoen toe                                                                                                    |
|----------------------|----------------------------------------------------------------------------------------------------|
| Naam*                | Graskuil, j) gemiddelde                                                                                                    |
| Hoeveelheid <b>*</b> | kç                                                                                                    |
| Maken Annuleren      |                                                                                                    |
|                      |                                                                                                    |
| Naam                 | Kies het juiste voeder uit de keuzelijst. Op basis van de kuilnaam die je inga<br>in het inventaris, kan je hier de gepaste kuil selecteren.                                                                                                    |
| Hoeveelheid          | Kies de juiste gevoederde hoeveelheid en vul deze in de geselecteerde eenheid in.                                                                                                    |
|                      | Maakt <b>beweiding</b> deel uit van het rantsoen? Dan moet ook de<br>hoeveelheid <b>vers gras</b> in het rantsoen opgenomen worden. Geef daarvoor<br>'Gras, vers' in in het rantsoen. Is de opgenomen hoeveelheid gekend, geef<br>deze dan in. Zo niet, kan de hoeveelheid opengelaten worden, dan wordt in<br>de rekentool de grasopname bij beweiding berekend o.b.v. de melkgift en<br>het aantal beweidingsuren per dag. |

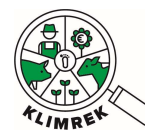

#### 6.6. Tabblad Melkbeheer

Binnen melkbeheer vragen we op hoeveel melk naar welke posten gaat (melkerij, verwerking, thuisverbruik/-verkoop, mestput, kalveren). Dit laat toe netto melkproductie op het bedrijf te berekenen als de totale melkproductie min de hoeveelheid probleemmelk.

O.b.v. vet% en eiwit% berekenen we de hoeveelheid FPCM (meetmelk), die de functionele eenheid voor de carbon footprint vormt.

| *                                | 7*                                     | *   | 函 | V | 4 | 0: | <b>₽</b> , <b>7</b> |
|----------------------------------|----------------------------------------|-----|---|---|---|----|---------------------|
| Melk                             | (beheei                                | r   |   |   |   |    |                     |
| Melkp                            | roductie                               |     |   |   |   |    |                     |
| Hoeveelheid<br>melkerij <b>*</b> | d melk naar                            |     |   |   |   |    | l/jaar              |
| Hoeveelheid<br>verwerking/       | d voor eigen<br>/thuisverkoop <b>*</b> |     |   |   |   |    | l/jaar              |
| Hoeveelheid<br>thuisverbrui      | d melk voor<br>ik <b>*</b>             |     |   |   |   |    | l/jaar              |
| Hoeveelheid<br>naar mestp        | d probleemmelk<br>ut <b>*</b>          |     |   |   |   |    | l/jaar              |
| Hoeveelheid<br>kalveren*         | d melk naar                            |     |   |   |   |    | l/jaar              |
| Vetgehalte*                      |                                        | 4,4 |   |   |   |    | % •                 |
| Eiwitgehalte                     | ₽ <b>*</b>                             | 3,4 |   |   |   |    | % •                 |
| Melkgift pe                      | r koe per jaar*                        |     |   |   |   |    | kg/koe/jaar         |

De berekende melkgift is NaN kg meetmelk/koe/jaar

| Begrip/vraag                                                                 | Uitleg                                                    |
|------------------------------------------------------------------------------|-----------------------------------------------------------|
| Hoeveelheid melk naar de melkerij                                            | Vul hier het totaal aantal liters (bruto) melk in die dit |
|                                                                              | boekjaar naar de melkerij gingen.                         |
| Hoeveelheid melk voor eigen verwerking/                                      | Vul hier het totaal aantal liters (bruto) melk in die dit |
| thuisverkoop                                                                 | boekjaar voor de eigen verwerking of thuisverkoop         |
| Enkel van toepassing indien het melkveebedrijf aan<br>eigen verwerking doet. | werden gebruikt.                                          |
| Hoeveelheid melk voor thuisverbruik                                          | Vul hier het totaal aantal liters (bruto) melk in die dit |
|                                                                              | boekjaar naar thuisverbruik gingen.                       |
| Hoeveelheid probleemmelk naar mestput                                        | Vul hier het totaal aantal liters (bruto) melk in die dit |
|                                                                              | boekjaar ongeschikt waren voor humaan en/of dierlijk      |
|                                                                              | verbruik en werden afgevoerd naar de mestput.             |
| Hoeveelheid melk naar de kalveren                                            | Vul hier het totaal aantal liters (bruto) melk in die dit |
|                                                                              | boekjaar naar de kalveren gingen.                         |

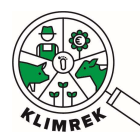

| Vet%                                     | Vul hier het jaargemiddeld vetpercentage in, over     |
|------------------------------------------|-------------------------------------------------------|
| ! Kan worden uitgedrukt in verschillende | welke de landbouwer zou moeten beschikken via         |
| eenheden.                                | analyses.                                             |
|                                          | A lat on do combaid on rokan solf om name ( a by do   |
|                                          |                                                       |
|                                          | dichtheid melk (1,03 kg/L melk) :                     |
|                                          | <ul> <li>g/l naar %: deel door 10,3</li> </ul>        |
|                                          | graden naar %: deel door 10,3                         |
| Eiwit%                                   | Vul hier het jaargemiddeld eiwitpercentage in, over   |
| ! Kan worden uitgedrukt in verschillende | welke de landbouwer zou moeten beschikken via         |
| eenheden.                                | analyses.                                             |
|                                          |                                                       |
|                                          | 🐣 Let op de eenheid en reken zelf om naar % o.b.v. de |
|                                          | dichtheid melk (1,03 kg/L melk) :                     |
|                                          | • g/l naar %: deel door 10,3                          |
|                                          | <ul> <li>graden naar %: deel door 10,3</li> </ul>     |

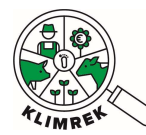

Klimrek FAST melkvee – Handleiding voor landbouwers- versie maart 2024

#### 6.7. Tabblad Mestbeheer

Op dit tabblad geef je in hoe de mest die de dieren produceren behandeld wordt.

**TIP:** O.w.v. de complexiteit bij het ingeven van de mestopslagsystemen en het grote effect ervan op de klimaatimpact, raden we aan om dit tabblad door de klimaatconsulent te laten invullen. Wil je het tabblad toch zelf invullen, dan lees je in Bijlage 1 van deze handleiding hoe je daarvoor tewerk moet gaan.

Vul onderaan dit tabblad wel de stocks en aankoop van aangekochte beddingmaterialen in.

Geef **enkel aangekochte beddingmaterialen** in. De impact van zelf geproduceerd stro, is immers reeds opgenomen in tabblad Gewasbeheer.

| Aangekoc   | hte beddingmater                       | ialen (aanpasba          | ar door op '+ voeg een product toe' te klikken)                                               |
|------------|----------------------------------------|--------------------------|-----------------------------------------------------------------------------------------------|
| Gee        | f in de volgende tal                   | oel de gebruikte<br>hoev | beddingmaterialen ( zaagsel, stalstro) en hun<br>reelheden in.                                |
| Naam       | Beginstock                             | Eindstock                | Aangekochte Hoeveelheid                                                                       |
| + Voeg     | ) een product toe<br>beddingmaterialen | (vb. zelf geteeld        | stalstro) mogen hier niet ingegeven worden.                                                   |
| Begrip/vra | aag                                    | Uitleg                   |                                                                                               |
| Naam       |                                        | Vul hie<br>zaagse        | er de naam van het type beddingmateriaal in. Keuze uit:<br>el (kg), stalstro (kg), kalk (kg). |
| Beginstock | K                                      | Vul hie<br>in kg         | er de aangekochte beginstock in (begin van het boekjaar)                                      |
| Eindstock  |                                        | Vul hie<br>in kg.        | er de aangekochte eindstock in (einde van het boekjaar)                                       |
| Aangekocl  | nte hoeveelheid                        | Vul hie                  | er de aangekochte hoeveelheid beddingmateriaal in (kg).                                       |

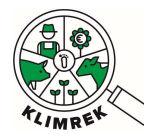

Klimrek FAST melkvee – Handleiding voor landbouwers- versie maart 2024

#### 6.8. Tabblad Infrastructuur

Op deze pagina wordt gevraagd naar het dieselverbruik voor het melkveebedrijf. Let erop dat je diesel die je gebruikt voor andere bedrijfstakken hiervan aftrekt.

# Infrastructuur

#### Diesel

| Beginstock aankoop <b></b> ◆ | 0     | liter |
|------------------------------|-------|-------|
| Eindstock aankoop*           | Ō     | liter |
| Aangekochte Hoeveelheid+     | 14244 | liter |

Inclusief nevenactiviteiten los van bedrijf (loonwerk, natuurbeheer...)? \*

X

| Begrip                               | Uitleg                                                              |
|--------------------------------------|---------------------------------------------------------------------|
| Beginstock (L)                       | Vul hier de beginstock aan diesel (begin van het boekjaar) in       |
|                                      | liters in.                                                          |
| Eindstock (L)                        | Vul hier de eindstock aan diesel (einde van het boekjaar) in        |
|                                      | liters in.                                                          |
| Aangekochte hoeveelheid              | Vul hier de aangekochte hoeveelheid diesel in (liter) voor          |
|                                      | het boekjaar.                                                       |
| Inclusief nevenactiviteiten los van  | Vink hier aan of het totale dieselverbruik dat je opgeeft ook       |
| het bedrijf (loonwerk, natuurbeheer, | het dieselverbruik van nevenactiviteiten omvat. Indien wel,         |
| )?                                   | zal er een pop-up vraag verschijnen, waarin je zal moeten           |
|                                      | verduidelijken (inschatten) wat het dieselverbruik (liters) is      |
|                                      | van de nevenactiviteiten.                                           |
|                                      | <b>Definitie nevenactiviteiten =</b> activiteiten die je zelf heeft |
|                                      | uitgevoerd voor derden, maar die niet van toepassing zijn           |
|                                      | op de productie van het eigen melkveebedrijf. Kortom, het           |
|                                      | verbruik van deze nevenactiviteit willen we niet                    |
|                                      | doorrekenen in de CFP van de melk. <b>Op gemengde</b>               |
|                                      | bedrijven valt hier ook de diesel verbruikt voor de andere          |
|                                      | bedrijfstakken onder als die in de stocks en aankoop was            |
|                                      | opgenomen!                                                          |

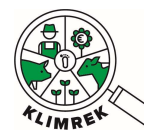

#### 6.9. Tabblad Energiebeheer

Op dit tabblad geef je het energieverbruik voor de melkveetak op jouw bedrijf in, alsook eigen energieproductie, netinjectie en eventueel gebruik van andere energiebronnen.

| Begrip                                | Uitleg                                                                                                    |
|---------------------------------------|----------------------------------------------------------------------------------------------------|
| Jaarlijks energieverbruik van het net | Vul hier het totale jaarlijkse energieverbruik in van het net.                                                                           |
| (kWh/jaar)                            | Raadpleeg hiervoor informatie van de energieleverancier.                                                                                 |
| Inclusief privégebruik?               | Vink aan of uit afhankelijk van het antwoord.                                                                                            |
|                                       | Definitie privégebruik = energieverbruik voor het eigen                                                                                  |
|                                       | gezin. Deze energie wordt niet meegenomen in de                                                                                          |
|                                       | berekening van de carbon footprint.                                                                                                    |
| Inclusief nevenactiviteiten?          | Vink aan of uit afhankelijk van het antwoord. Zo ja, maak                                                                                |
|                                       | een inschatting van het energieverbruik van deze                                                                                         |
|                                       | nevenactiviteiten (kWh/jaar).                                                                                                    |
|                                       | <b>Definitie nevenactiviteiten =</b> activiteiten die de landbouwer                                                                      |
|                                       | zelf heeft uitgevoerd voor derden, maar die niet van                                                                                     |
|                                       | toepassing zijn op de productie van het eigen bedrijf.                                                                                   |
|                                       | Kortom, net verbruik van deze nevenactiviteit willen we <b>niet</b>                                                                      |
|                                       | molly consistent in the carbon lootprint van de het                                                                                      |
|                                       | hoevenroducten. On gemengde bedrijven valt hier ook de                                                                                   |
|                                       | energie verbruikt voor de andere bedrijven val mer ook de                                                                                |
|                                       | wanneer die in het totaal verbruik is ongenomen.                                                                                         |
| Groene stroom?                        | Energieleveranciers bieden vaak de optie aan om te kiezen                                                                                |
|                                       | voor groene stroom. Vink dit aan indien ie voor deze optie                                                                               |
|                                       | heeft gekozen.                                                                                                    |
| Eigen energieproductie                |                                                                                                    |
| Productievorm                         | Voeg hier de eigen energieproductievorm(en), waarover je                                                                                 |
|                                       | beschikt en die op het melkveebedrijf gebruikt wordt.                                                                                    |
|                                       | Selecteer de gewenste productievorm uit de dropdown en                                                                                   |
|                                       | klik op "+ Voeg productievorm toe". Geef aan hoeveel                                                                                     |
|                                       | stroom deze productievorm opwekt (kWh/jaar).                                                                                             |
|                                       | Eine and a state                                                                                                    |
|                                       | Eigen energieproductie<br>Energieproductie van 0 wordt automatisch verwijderd uit deze tabel<br>Produktienorm Einergieproductie [Why]ard |
|                                       | Pocketvergister • • • • • • • • • • • • • • • • • • •                                                                                    |
|                                       | Windmolen KWin/Jaar<br>Zonnesonden                                                                                                    |
|                                       | 1) selecteer een productievorm                                                                                                    |
|                                       |                                                                                                    |
|                                       | 3) Er verschijnt een veld om de                                                                                                    |
|                                       | Eigen energieproductie productie in te geven.                                                                                            |
|                                       | rrooucureom Exergingoolicite (kVMr/par) Zonreparéen KWhr/par                                                                             |
|                                       | Pocketvergister • • Veeg productievorm toe                                                                                               |
|                                       | Voegde je een foute productievorm toe? Vul dan 0 in bij de productie en sla de pagina op om deze te verwijderen.                         |
| Netinjectie eigen energieproductie    | Geef aan hoeveel van de eigen energieproductie terug op                                                                                  |
| (kWh/jaar)                            | het net werd gezet.                                                                                                    |

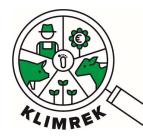

## 7. Ik ben klaar met voorbereiden, wat nu?

#### 7.1. Contacteer een consulent

Heb je de scan zoveel mogelijk zelf voorbereid a.d.h.v. de vorige stappen? Dan kan je contact opnemen met een klimaatconsulent om de scan verder aan te vullen, na te kijken en door te rekenen. Erkende consulenten verschijnen binnenkort (in de loop van maart 2024) op de Klimrek website op <u>deze webpagina</u>. Wil je weten wat je van het werk van de klimaatconsulent mag verwachten? Neem dan een kijkje op <u>deze webpagina</u>.

Liet je al eerder een klimaatscan invullen en wil je deze nu door een andere klimaatsconsulent laten invullen? Dan kan je de toegang tot de afgelopen klimaatscans als volgt wijzigen:

| Start Dashboard Mijn organisaties                                          |                                                                                                    | Gebruiker:                                                                                                    | Afmelden                                                                                                    |                                                                                                  |                                                       |
|----------------------------------------------------------------------------|----------------------------------------------------------------------------------------------------|----------------------------------------------------------------------------------------------------|----------------------------------------------------------------------------------------------------|--------------------------------------------------------------------------------------------------|-------------------------------------------------------|
| Startpagina landbouwer           Nieuw consult         voor (Kies bedrijt) |                                                                                                    | 0262172489                                                                                                    | •                                                                                                    |                                                                                                  |                                                       |
| Hieronder staan de klimaatscans opgelijst die e                            | op jouw bedrijf werden afgenomen. Bek<br>"dashboard".<br>Deeb<br>Start Dashboard <mark>Mijn organ</mark>                                              | jk de ingevoerde data via "Overzi<br>isaties                                                                                                    | cht" en het resultaat via<br>Gebruiker: 2aff32                                                                                                    | 2ee-bf77-4d7f-b0e7-f8c44d76bca5                                                                  | 5 Afmelden                                            |
| M                                                                          | ijn organisaties<br>KBO Bedrijfsnaam                                                                                                    | Toegang<br>Scan organisatie ? boekjaa                                                                                                    | vanaf<br>Koers organisatie                                                                                                    | Toegang vanaf<br>? boekjaar Wijziger                                                             | n                                                     |
|                                                                            | )262172489 ILVO                                                                                                    | Klimrek • Alle jar                                                                                                    | en 🔹 Geen                                                                                                    | ▪ Alle jaren ▪ Wijzig                                                                            | jen                                                   |
| c                                                                          | Dit is jouw huidige<br>scanorganisatie. Wil je van<br>ırganisatie veranderen? Klik hie<br>łan op en selecteer een andere<br>organisatie uit de lijst. | Selecteer hier tot<br>afgelopen jaren je<br>nieuwe organisatie t<br>Let op: als je deze t<br>toegang vanaf het h<br>de consulent ge<br>klimaatscan om var<br>kan het invullen m<br>nem | welke scans uit<br>jouw huidige of org<br>oegang wil geven. gee<br>oegang instelt op<br>uidige jaar, heeft<br>en afgelopen<br>te vertrekken en<br>eer tijd in beslag<br>en | Analoog voor de<br>ganisatie die jou advies<br>oft bij jouw klimaatscan<br>(indien je die hebt). | Klik op wijzigen om een<br>aanpassing door te voeren. |

Jouw nieuwe klimaatconsulent kan ook zelf toegang vragen tot jouw consults. In dat geval zal je een mail ontvangen met de vraag of je daarmee akkoord gaat.

Je hebt de mogelijkheid om een afzonderlijke scan- en koersorganisatie aan te stellen:

- **Scanorganisatie**= de organisatie waarvan de consulent deel uit maakt die jouw Klimrek FAST-scan aanvult en nakijkt.
- Koersorganisatie (optioneel)= de organisatie waarvan de consulent deel uit maakt die jouw uitgebreide Klimrek scan aanvult en nakijkt en jou begeleid bij interpretatie van de scan en adviseert rond mogelijke klimaatmaatregelen.

#### 7.2. Keur het consult goed

De consulent zal de scan voor jou afwerken. Eens alle info compleet is, zal de consulent jou vragen om alles nog eens na te kijken. Je kan ten allen tijde de info die is ingevuld, bekijken via de knop "Overzicht":

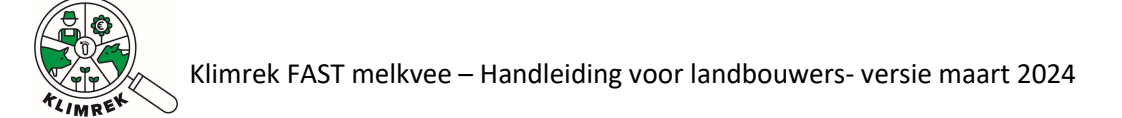

| Start                     | Dashboard                             |                                 | G                                     | ebruiken :           |                      | Afmelden          |
|---------------------------|---------------------------------------|---------------------------------|---------------------------------------|----------------------|----------------------|-------------------|
| tartpagina<br>Nieuw consu | a landbouwer<br>It voor (Kies bedrijt | p                               | [                                     | 0262172489           |                      | ÷                 |
| Hieronder sta             | ian de Klimaatscans opge              | elijst die op jouw bedrijf werd | den afgenomen. Bekijk<br>'dashboard", | : de ingevoerde data | via "Overzicht" en h | net resultaat via |
|                           |                                       |                                 |                                       |                      | Zoeken               |                   |
| Bedrijfsnaam 💡            | Start boekj                           | Datum consult                   | Status                                | Be                   | standen              | 9                 |
|                           |                                       | + Meest recente standaa         | rdconsult dupliceren v                | oor 0262172489       |                      |                   |

Is alles ok? Dan kan je het consult goedkeuren. Dit doe je door aan te loggen op jouw Klimrek portaal en op de knop "Accepteren" te klikken.

| Start Dashboard           |                         | Gebruiken                            | Afmelden                                     |                                  |                        |
|---------------------------|-------------------------|--------------------------------------|----------------------------------------------|----------------------------------|------------------------|
| tartpagina<br>Nieuw consu | a landbouwer            |                                      | 026217                                       | 2489                             | •                      |
| Hieronder sta             | an de klimaatscans opge | lijst die op jouw bedrijf werd<br>"c | en afgenomen. Bekijk de ingev<br>Jashboard". | oerde data via "Overzicht" en he | t resultaat via        |
| Bedrijfsnaam 🕴            | Start boekj 🕴           | Datum consult                        | ≎ Status ≑                                   | Zoeken<br>Bestanden              | 6 -                    |
|                           |                         | + Meest recente standaan             | dconsult dupliceren voor 0262                | 172489                           |                        |
| ilvo                      | 1/1/2021 12:00:00<br>AM | 22 Jun 2023                          | Review<br>Jun 22 2023 5:45PM                 | Accepteer consult                | Overzicht<br>Dashboard |

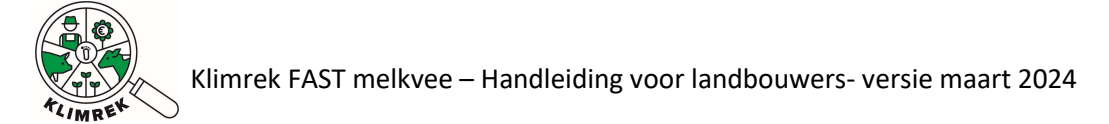

#### Het resultaat van de klimaatscan kan je bekijken via de knop "Dashboard":

|               |                          |                                            | Gebruiker.                                 |                               | Aimeider               |
|---------------|--------------------------|--------------------------------------------|--------------------------------------------|-------------------------------|------------------------|
| Nieuw consi   | a landbouwer             | 0                                          | 0262172                                    | 2489                          | •                      |
| Hieronder st  | aan de kiimaatscans opge | elijst die op jouw bedrijf werde           | en afgenomen. Bekijk de ingev<br>achboard" | voerde data via "Overzicht    | " en het resultaat via |
|               |                          | - Ch                                       | ashoodid :                                 |                               |                        |
|               |                          |                                            |                                            |                               | _                      |
| edrijfsnaam   | Start boekj              | Datum consult                              | a Status                                   | Zoeken                        |                        |
| edrijfsnaam 🖇 | Start boekj              | Datum consult<br>+ Meest recente standaard | Status                                     | Zoeken<br>Bestanden<br>172489 | ¢                      |

Wil je het resultaat van deze scan vergelijken met die van vorig jaar, klik dan naast het klimreklogo links bovenaan de startpagina op "Dashboard". Selecteer de dashboards waarvan je het resultaat naast elkaar wil zetten en klik "Toon dashboard":

| Start Dashboard                     |                  | G                | ebruiker:                             | Afmelden               |
|-------------------------------------|------------------|------------------|---------------------------------------|------------------------|
| Consult<br>a KBO  <br>Mijn consults | Bedrijfsnaam     |                  |                                       |                        |
| V                                   | KBO:             | l),              |                                       |                        |
|                                     |                  |                  |                                       | Zoeken                 |
| Consulent 🔶                         | Naam Scenario 🔶  | Start boekjaar 🍦 | Status 🗘                              |                        |
| Anne-Sophie +                       | Standaardconsult | 1 jan. 2021      | Gefinaliseerd<br>10/7/2022 9:30:25 AM | Dashboard V<br>Focus V |
| V                                   | KBO              |                  |                                       |                        |
|                                     |                  |                  |                                       | Zoeken                 |
| Consulent 🔶                         | Naam Scenario 🔶  | Start boekjaar 🔶 | Status 🔶                              |                        |
| Anne-Sophi <mark>e +</mark>         | Standaardconsult | 1 jan. 2020      | Gefinaliseerd<br>10/7/2022 9:30:25 AM | Dashboard<br>Focus     |

#### 7.3. Consult finaliseren

Deze stap gebeurt door de consulent. Gaf je via DjustConnect toestemming voor het doorgeven van het resultaat van de klimaatscan? Dan zal het resultaat pas na afronding van deze stap doorgegeven worden.

# 8. Hoe kan ik aan de slag met de inzichten uit de scan?

Meer info over welke maatregelen je kan nemen om de klimaatimpact van jouw bedrijf te verlagen, vind je op <u>de Klimrek klimaatacademie</u>. Ben je benieuwd naar hoe de gemiddelde klimaatimpact van bedrijven die via Klimrek gescand werden eruit ziet? Neem dan een kijkje op <u>deze webpagina</u>.

Wil je meer info over wat je uit de klimaatscan van jouw bedrijf kan leren? Wil je bedrijfsspecifiek advies over welke maatregelen praktisch en economisch haalbaar zijn op jouw bedrijf en de klimaatimpact van jouw bedrijf kunnen verlagen? Dan kan je in een Klimrek klimaattraject stappen.

>>> Bekijk hier een getuigenis van 1 van de pilootboeren uit het Klimrek-project <<<

Wat houdt dit in?

- De klimaatconsulent zal een aantal aanvullende vragen stellen, die meer inzicht geven in waarom jouw bedrijf hoog/laag scoort op de scan en toelaten om mogelijke klimaatmaatregelen te selecteren.
- De consulent komt langs om uitleg te geven bij de scan en toont jou wat het effect per klimaatmaatregel kan zijn op de klimaatimpact van jouw bedrijf.
- Wil je een aanpassing maken in jouw bedrijfsvoering en wil je weten wat het effect ervan kan zijn op jouw klimaatimpact? Dan kan de consulent bedrijfsspecifieke scenario's maken om dit inzichtelijk te maken.
- Heb je interesse in bepaalde maatregelen? Dan kan de consulent jou ondersteunen in het vinden van de juiste info en begeleiding.

Voor dit advies zal je binnenkort beroep kunnen doen op financiële ondersteuning vanuit het Agentschap Landbouw en Zeevisserij. Meer weten? Neem een kijkje op <u>www.klimrekproject.be</u> of mail naar <u>anne-</u><u>sophie.sacre@ilvo.vlaanderen.be</u>.

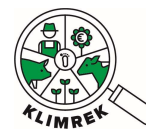

### 9. Veelgestelde vragen

#### 9.1. Waarom moet ik een DjustConnect account aanmaken om Klimrek te gebruiken?

Door koppeling met DjustConnect, een neutraal datadeelplatform gehost door ILVO, garanderen we jou dat je gedurende het hele klimaattraject eigenaar blijft van jouw data. Meer info over DjustConnect is terug te vinden op www.djustconnect.be en in onze privacyverklaring.

DjustConnect wordt op volgende manieren gebruikt binnen Klimrek:

- Toegang tot het Klimrek portaal van de landbouwer
- Automatische data-invoer in het consult (enkel mits toestemming van de landbouwer)
- Mogelijkheid tot het delen van het resultaat (kg CO2-eq/kg meetmelk) met externen (vb. afnemer) (enkel mits toestemming van de landbouwer)

#### Toegang tot jouw Klimrek portaal

Koppeling van het Klimrek-consult aan het bedrijf en aan diens DjustConnect-account, gebeurt a.d.h.v. het <u>KBO</u>. Door met jouw DjustConnect-account in te loggen op het Klimrek-portaal kan je de scan voorbereiden, krijg je voor, tijdens en na afloop van het klimaattraject inzicht in de data die jij en de consulent ingaven, kan je zelf databronnen (bestanden) uploaden om die zo met de consulent te delen en kan je het resultaat van de scan en scenario's bekijken.

Eens de scan is ingevuld en de consulent zeker is van een correcte doorrekening, kan je via jouw portaal de inhoud van het consult bekijken en goedkeuren.

#### Automatische data-invoer in het consult (mits toestemming van de landbouwer)

Via DjustConnect kan je als landbouwer toestemming geven om gegevens die in andere, met DjustConnect gekoppelde databronnen beschikbaar zijn, voor automatisch inlezen in Klimrek beschikbaar te stellen. Bij invullen van het consult zal per tabblad zichtbaar zijn welke data voor automatisch inlezen beschikbaar zijn, zodat je kan kiezen om deze al dan niet te gebruiken. Deze functie is momenteel nog in ontwikkeling.

#### Mogelijkheid tot het delen van het resultaat (mits toestemming van de landbouwer)

Wanneer een consult geaccepteerd en gefinaliseerd is, kan je het resultaat via DjustConnect naar een externe partij te laten doorstromen (vb. de zuivelaar). Je moet daartoe expliciete toestemming geven op jouw DjustConnect-portaal. Meer info daarover vind je op de <u>DjustConnect website</u>.

#### 9.2. Ik wil wisselen van consulent, hoe doe ik dat?

Werd er al eerder een klimaatscan op jouw bedrijf uitgevoerd en wil je deze nu graag door een andere organisatie laten uitvoeren? Dan kan je via jouw Klimrek portaal zelf wijzigen wie toegang heeft tot de afgelopen en toekomstige klimaatscans van jouw bedrijf.

Je hebt de mogelijkheid om een afzonderlijke scan- en koersorganisatie aan te stellen of te wijzigen:

- **Scanorganisatie**= de organisatie waarvan de consulent deel uit maakt die jouw Klimrek FAST-scan aanvult en nakijkt.
- Koersorganisatie (optioneel)= de organisatie waarvan de consulent deel uit maakt die jouw uitgebreide Klimrek scan aanvult en nakijkt en jou begeleid bij interpretatie van de scan en adviseert rond mogelijke klimaatmaatregelen.

Op volgende afbeelding zie je hoe je dit doet:

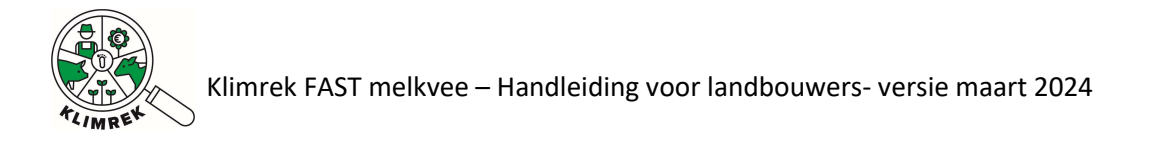

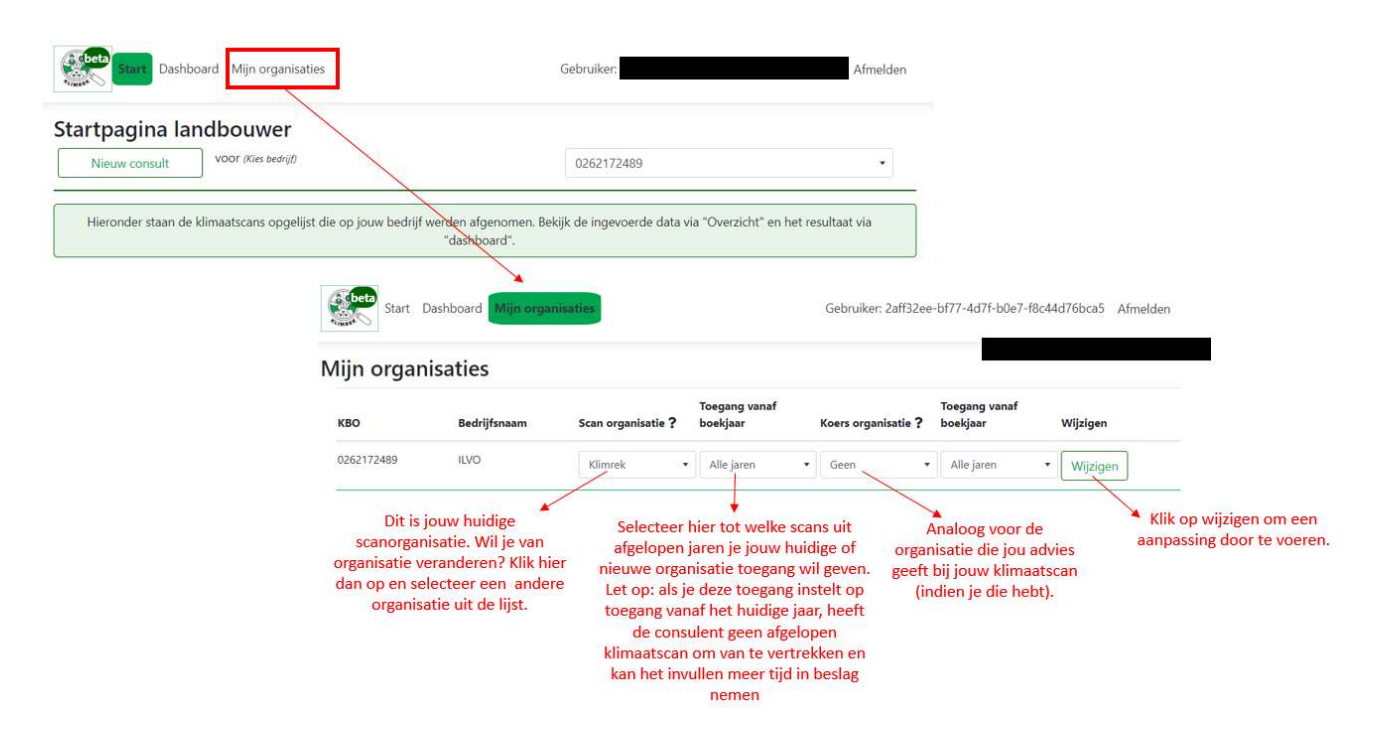

Jouw nieuwe klimaatconsulent kan ook zelf toegang vragen tot jouw consults. In dat geval zal je een mail ontvangen met de vraag of je daarmee akkoord gaat.

#### 9.3. Wat betekenen de verschillende statussen van de scan?

In de kolom "status" kan je de status van jouw consult opvolgen. Volgende statusboodschappen zullen doorheen het afwerken van het consult in deze kolom verschijnen:

- Gestart: verschijnt wanneer het consult is aangemaakt. Het consult is in deze status nog volledig aanpasbaar via de groene knop "wijzigen".
- Validatiefouten x/9: verschijnt na klikken op "valideren". Het getal "x/9" geeft aan op hoeveel tabbladen er nog fouten open staan. Het consult is in deze status nog volledig aanpasbaar via de groene knop "wijzigen".
- Gevalideerd: verschijnt wanneer na klikken op "valideren" geen validatiefouten meer gedetecteerd worden. De knop "berekenen", waarmee het consult in de wachtrij voor berekening komt, wordt nu actief.
- Indienen: verschijnt na klikken op de knop "berekenen" en geeft aan dat het consult in de wachtrij voor berekening staat. Het consult is in deze status niet meer aanpasbaar.
- Berekenen: verschijnt na klikken op de knop "berekenen" en geeft aan dat het consult naar de rekentool is doorgestuurd en dat de berekening wordt uitgevoerd. Het consult is in deze status niet meer aanpasbaar.
- Error, fouten in de calculator: geeft aan dat de berekening vastloopt. Neem contact op met iemand van het Klimrek-team.
- Review: verschijnt na klikken op de knop "berekenen" en geeft aan dat het consult berekend is

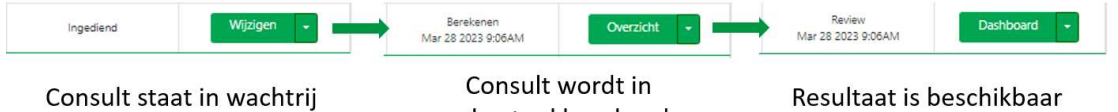

voor doorrekening

rekentool berekend

Goedgekeurd: verschijnt nadat de consulent de ingegeven data (onder de vorm van het overzicht) met jou deelde en besprak. Door op de knop "Goedkeuren" te klikken geeft je aan dat je akkoord bent

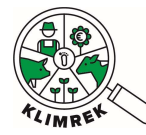

met de ingegeven data en bijgevolg ook met het resultaat van de scan.

- **Gefinaliseerd**: verschijnt nadat de consulent op "finaliseren" klikte. Het consult is in deze status niet meer aanpasbaar.

#### 9.4. Waarin verschilt Klimrek FAST van Klimrek?

De Klimrek klimaatscan werd oorspronkelijk ontwikkeld als deel van een klimaattraject binnen een VLAIO LA project (2019-2023). De scan vormt de 1<sup>e</sup> stap in het traject, aangezien die gedetailleerd inzicht geeft in de klimaatimpact van het bedrijf, waarop in de 2<sup>e</sup> stap bedrijfsspecifiek advies gegeven kan worden. Dit volledige klimaattraject staat onder begeleiding van een opgeleide klimaatconsulent.

Op vraag van de zuivelsector werd in 2023 Klimrek FAST ontwikkeld. Dit is een vereenvoudigde versie van de Klimrekscan, die bedoeld is om met een beperkter aantal data-punten inzicht te krijgen in de klimaatimpact van het melkveebedrijf. Bijkomend kan de Klimrek FAST scan grotendeels door de landbouwer zelf voorbereid worden, waarna de klimaatconsulent deze afwerkt en doorrekent. Die laatste stap bleef behouden om een gevalideerd resultaat te kunnen garanderen.

Klimrek FAST en Klimrek zijn compatibel, wat wil zeggen dat je als melkveehouder o.b.v. een Klimrek FAST scan, mits enkele aanvullingen, eenvoudig beroep kan doen op aanvullend advies rond hoe je klimaatscan moet interpreteren en hoe je de klimaatimpact van jouw bedrijf kan verlagen. Voor dit bijkomend advies kan je binnenkort als melkveehouder beroep doen op financiële steun van de overheid.

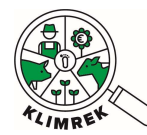

#### 10.Bijlagen

#### 10.1. Bijlage 1: mestbeheer zelf invullen

Via dit tabblad wensen we een zo volledig mogelijk beeld krijgen van de mestproductie en -opslag op jouw bedrijf. Voor elk type mest moet je aangeven hoe de mest wordt opgeslagen (per mesttype kunnen 2 opeenvolgende mestopslagsystemen gekozen worden), of de mest wordt afgedekt, wanneer de mestopslag geledigd wordt, of er eventueel een additief wordt toegevoegd en hoeveel mest van het bedrijf wordt afgevoerd.

# Mestbeheer

| Geef in de mes                           | topslag-tabel aan hoe de verschillende types r | nest op het bedrijf worden opgesl | aan.                                  |
|------------------------------------------|------------------------------------------------|-----------------------------------|---------------------------------------|
| Voer                                     | per mesttype de opslagfases in onder resp. Of  | oslag 1(o1) en Opslag 2 (o2)      |                                       |
| Hoeveelheid mest die gescheiden<br>wordt | Opslag1(o1)* Afdekking(o1)* Additief (opslag   | Opslag2(o2)* Afdekking(o2)* Addi  | tief (opslag Hoeveelheid<br>afgevoerd |

Screenshot 1: Overzichtstabel voor mestopslagmethoden per mesttype op het tabblad Mestbeheer.

Bij mestopslag kan je elk mesttype 'wijzigen' door op de respectievelijke knop te klikken. Je kan ook mesttypes toevoegen via de onderste knop '+ voeg mestopslag toe'. Wanneer je op 'Voeg mestopslag toe' klikt, kom je op onderstaand tabblad uit:

# Voeg nieuwe mestopslag toe

| mesttype <b>*</b>                                                                          | Runderen - Mengmest | •       |
|--------------------------------------------------------------------------------------------|---------------------|---------|
| Hoeveel % van dit specifieke mesttype wordt op de hieronder beschreven manier opgeslagen?* | 100                 | %       |
| Hoeveelheid mest die gescheiden wordt <b>*</b>                                             | 0                   | m³/jaar |
| Opslag1(o1)*                                                                               | Bedding             |         |
| Afdekking(01)*                                                                             | Geen                | •       |
| Additief (opslag 1)*                                                                       | Geen                | •       |

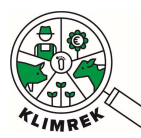

| maand(en)              | Wanneer geledigd 1 | Kopieer   |
|------------------------|--------------------|-----------|
| januari                | Geen               | •         |
| februari               | Geen               | •         |
| maart                  | Geen               | •         |
| april                  | Geen               | •         |
| mei                    | Geen               | -         |
| juni                   | Geen               | •         |
| juli                   | Geen               | •         |
| augustus               | Geen               | •         |
| september              | Geen               | •         |
| oktober                | Geen               | •         |
| november               | Geen               | <b>*</b>  |
| december               | Geen               | •         |
| Opslag2(o2)*           | G                  | ieen 🔹    |
| Hoeveelheid afgevoerd* | 0                  | m³/jaar ╺ |

Subpagina waarop de mestopslagmethoden voor een specifiek mesttype gedefinieerd kunnen worden.

| Begrip/vraag                                                                                   | Uitleg                                                                                                    |  |
|------------------------------------------------------------------------------------------------|----------------------------------------------------------------------------------------------------|--|
| Tabel met mestopslag (aanpasba                                                                 | ar door op 'wijzigen' of '+ voeg mestopslag toe' te klikken).                                                                                                    |  |
| Geef in de mestopslag-tabel aan hoe de verschillende types mest op het bedrijf worden opgeslag |                                                                                                    |  |
| Voer per mesttype de opslagfases                                                               | ; in onder resp. Opslag 1(o1) en Opslag 2 (o2).                                                                                                    |  |
| Mesttype                                                                                       | <ul> <li>Een melkveebedrijf kan verschillende mesttypes produceren en opslaan. Bij 'wijzigen' kan kiezen uit: <ul> <li>Drijfmest runderen, vaste mest runderen: kies voor deze mesttypes indien de mest van melk- en jongvee op dezelfde manier opgeslagen en afgevoerd worden.</li> <li>Drijfmest jongvee, vaste mest jongvee; drijfmest melkvee, vaste mest melkvee: kies voor deze meer specifieke mesttypes indien de mest van het jongvee op een andere manier wordt opgeslagen en afgevoerd dan de mest van het melkvee.</li> </ul> </li> <li>A Drijf-/vaste mest rundvee kan nooit samen met Drijf-/vaste mest jongvee/melkvee in de mestopslagtabel voorkomen.</li> <li>Per mesttype dien je onderstaande reeks vragen te beantwoorden.</li> </ul> |  |
| Hoeveel % van dit specifieke                                                                   | Indien een bepaald mesttype 2 verschillende opslagmethoden                                                                                                    |  |
| mesttype wordt op de                                                                           | heeft (vb. 2 melkveestallen, met in de ene stal een mestput en in                                                                                                    |  |
| hieronder beschreven manier                                                                    | de andere een volle vloer), geef je hier aan hoeveel % van dit                                                                                                    |  |
| opgeslagen?                                                                                    | mesttype volgens de hier gespecificeerde manier opgeslagen wordt.                                                                                                    |  |
| Hoeveelheid mest die                                                                           | Vul hier het aantal m <sup>3</sup> /jaar of % aan mest die gescheiden wordt                                                                                                    |  |
| gescheiden wordt                                                                               | op het bedrijf.                                                                                                    |  |

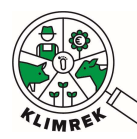

| Opslag1 (o1)                             | Vul hier het type opslag (1) in.<br>Indien een AEA opslagtype wordt toegepast, geef je dit aan in de<br>opmerkingen bij mestbeheer. Op dit moment wordt hier in de<br>berekeningen nog geen rekening mee gehouden.                                                                                                    |
|------------------------------------------|----------------------------------------------------------------------------------------------------|
| Afdekking (o1)                           | <ul> <li>Geef hier aan, indien van toepassing, hoe de mestopslag wordt afgedekt.</li> <li>▲ Afdekking: natuurlijke korst: deze afdekking mag enkel worden gekozen indien aan volgende voorwaarden is voldaan:<br/>Er zit organisch materiaal in de drijfmest (zaagsel, stro, dikke fractie als beddingmateriaal).</li> <li>+ De mest bevindt zich in een externe opslag.</li> <li>+ De mest wordt niet gemixt (met uitzondering van mixen voor leeghalen).</li> </ul>                                                                                                    |
| Tabel maanden en 'wanneer<br>geledigd 1' | <ul> <li>Hier willen we zicht krijgen op de momenten waarop de opslag (deels) geledigd wordt. Per maand dien je aan te geven wat er met de o1 gebeurt, nl.: geen lediging, lediging naar opslag2, lediging naar veld of afvoer.</li> <li>▲ Indien mest in 1 maand zowel naar veld als naar een 2e opslag gaat, geef je "Opslag 2" in bij "Wanneer geledigd".</li> <li>▲ Indien in 1 maand zowel mest naar Opslag 2, veld als afvoer gaat, wordt aanbevolen om "veld" te selecteren. Dit is echter slechts een aanbeveling, die het maken van een nutriëntenbalans in komende versies van de tool mogelijk maakt.</li> </ul> |
| Additief (o1)                            | <ul> <li>Geef hier aan of het bedrijf een additief toevoegt aan de opslag.</li> <li>Keuze uit: additief, geen, vulstof. Deze kunnen <u>enkel</u></li> <li><u>geselecteerd worden al het om vaste mest gaat en als het om 1</u></li> <li><u>van volgende stoffen gaat</u>:</li> <li>Additieven: attapulgiet, dicyaandiamide, fosfo(r)gips of</li> <li>verteerde compost</li> <li>Vulstoffen: zaagsel, stro, koffiehullen of maisstro (materialen die voor aeratie van de hoop zorgen)</li> </ul>                                                                                                    |
| Opslag2 (o2)                             | Deze is niet steeds van toepassing. Vul enkel in, indien van toepassing. Zelfde vragen als voor o1 (zie hierboven).                                                                                                    |
| Hoeveelheid afgevoerd                    | Vul hier in hoeveel mest de landbouwer afgevoerd heeft naar<br>derden in het boekjaar (m <sup>3</sup> /jaar). Ook mest die naar eigen<br>akkerbouwteelten gaat, die niet aan het melkvee en jongvee<br>vervoederd worden, worden hier idealiter ingegeven. Dit laatste<br>is echter slechts een aanbeveling, die het maken van een<br>nutriëntenbalans in komende versies van de tool mogelijk<br>maakt. Indien deze hoeveelheid niet mee wordt opgenomen,<br>heeft dit op dit moment geen impact op het resultaat.                                                                                                    |